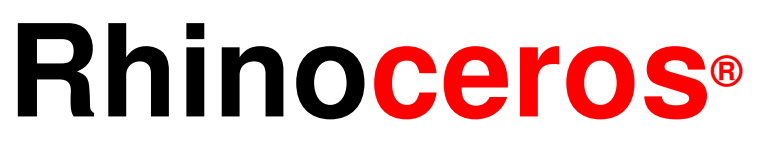

## strumenti di modellazione per il design

Guida pratica Livello 1

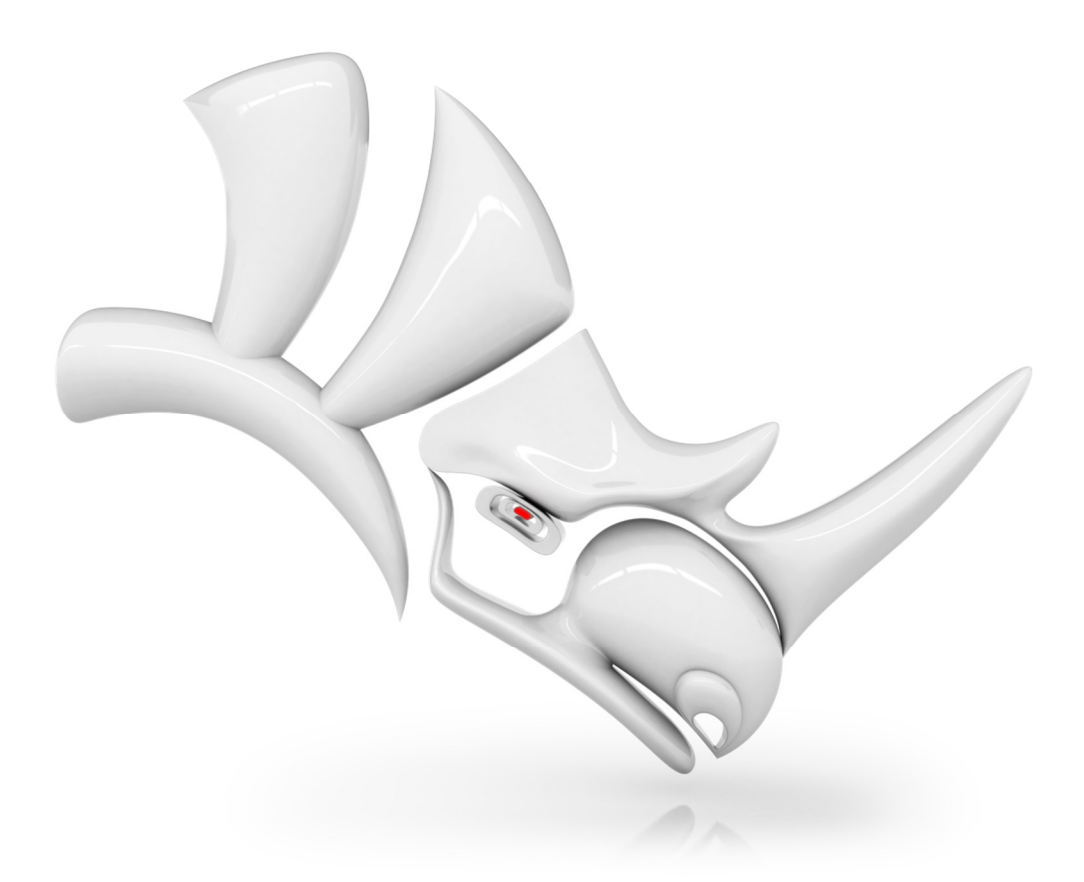

#### Rhinoceros v5.0, Guida pratica - Livello 1

Ultima revisione 3/21/2013, Mary Fugier mary@mcneel.com

Domande e risposte 3/21/2013, Jerry Hambly jerry@mcneel.com

© Robert McNeel & Associates 2013

Tutti i diritti riservati.

Stampato negli USA

Copyright © by Robert McNeel & Associates

È consentito effettuare copie digitali o stampate di tutto o parte del presente manuale per uso personale o accademico, a patto che queste non vengano realizzate o distribuite per trarne profitto o per ottenere benefici commerciali. In caso contrario, si richiede previa autorizzazione per poter copiare, ripubblicare, includere su server o ridistribuire su liste il presente manuale. Eventuali richieste di permesso di ripubblicazione vanno inoltrate a: Publications, Robert McNeel & Associates, 3670 Woodland Park Avenue North, Seattle, WA 98103; FAX (206) 545-7321; e-mail permissions@mcneel.com.

Credits:

Phil Cook, Simply Rhino Limited, UK, <u>www.simplyrhino.co.uk</u> per gli esercizi sullo SmartTrack e sui vincoli Bob Koll, <u>bobkoll@mcneel.com</u> (di Robert McNeel) per gli esercizi sul Gumball e sui piani di costruzione Jerry Hambly per la revisione tecnica e la revisione finale. Elena Caneva per la traduzione all'italiano.

## Sommario

| PARTE PRIMA Introduzione ed informazioni generali7   |
|------------------------------------------------------|
| Introduzione9                                        |
| Programma A: Corso di 3 giorni 10                    |
| Programma B: 6 mezze giornate (formazione online) 11 |
| Informazioni generali 12                             |
| Che cos'è Rhino?12                                   |
| Tipi di oggetto 12                                   |
| Superficie 12                                        |
| Polisuperficie12                                     |
| Solido 13                                            |
| Oggetti "estrusione leggera" 13                      |
| Curve14                                              |
| Mesh poligonali14                                    |
| L'interfaccia di Rhino per Windows 15                |
| La schermata principale di Rhino15                   |
| La schermata principale di Rhino 16                  |
| Menu 17                                              |
| Barre degli strumenti 17                             |
| Tooltip 17                                           |
| Barre degli strumenti a cascata17                    |
| Area grafica18                                       |
| Viste                                                |
| Schede delle viste 19                                |
| Area comandi19                                       |
| II mouse 20                                          |
| Inserimento dei comandi 20                           |
| Scorciatoie ed alias 20                              |
| Opzioni cliccabili20                                 |
| Autocompletamento dei nomi dei comandi 21            |
| Ripetizione di un comando21                          |
| Annullamento di un comando21                         |
| Guida in linea 22                                    |
| Visualizzazione dello storico dei comandi            |
| Visualizzazione dei comandi recenti 23               |
| Pannelli24                                           |
| Navigazione all'interno del modello28                |
| Zoom in e zoom out 29                                |
| Zoom estensione 29                                   |
| Spostamento di oggetti 30                            |
| Copia di oggetti31                                   |
|                                                      |

| Impiego delle viste                                              | 32   |
|------------------------------------------------------------------|------|
| Viste                                                            | 32   |
| Proiezione parallela vs. proiezione prospettica                  | 32   |
| Eseguire una panoramica o uno zoom                               | 33   |
| Ripristino di una vista                                          | 33   |
| PARTE SECONDA Creazione ed editing di geometrie                  | ə.37 |
| Disegno di linee                                                 | 39   |
| Disegno di curve a forma libera                                  | 41   |
| Aiuti alla modellazione                                          | 42   |
| Snap alla griglia                                                | 42   |
| Orto                                                             | 42   |
| Osnap                                                            | 42   |
| SmartTrack                                                       | 42   |
| Planare                                                          | 42   |
| Gumball                                                          | 42   |
| Registra storia                                                  | 43   |
| Filtro                                                           | 43   |
| Salvataggio dei modelli                                          | 43   |
| Livelli                                                          | 44   |
| Selezione di oggetti                                             | 47   |
| Comandi di selezione                                             | 48   |
| Selezione tramite filtro                                         | 50   |
| Modellazione di precisione                                       | 53   |
| Coordinate assolute                                              | 53   |
| Coordinate relative                                              | 54   |
| Coordinate polari                                                | 55   |
| Inserimento dei vincoli di distanza e di angolo                  | 55   |
| Snap all'oggetto                                                 | 61   |
| Altri aiuti alla modellazione                                    | 65   |
| Viste e piani di costruzione                                     | 69   |
| Viste                                                            | 69   |
| Piani di costruzione                                             | 69   |
| Uso del metodo "Tecnico" per la sedia<br>( <i>Raccomandato</i> ) | 73   |
| Alternativa: uso del metodo "Modalità elevatore"<br>per la sedia | 74   |
| Ultimare la sedia                                                | 77   |
| Comandi di analisi                                               | 81   |
| Disegno di cerchi                                                | 83   |
| Disegno di archi                                                 | 88   |
| Opzioni del comando arco                                         | 88   |

| Disegno di ellissi e poligoni                   | 92     |
|-------------------------------------------------|--------|
| Ellissi                                         | 92     |
| Poligoni                                        | 92     |
| Opzioni di un poligono                          | 92     |
| Rettangoli                                      | 92     |
| Modellazione di curve a forma libera            |        |
| Modellazione di eliche e spirali                |        |
| Editing di geometrie                            | 104    |
| Raccordo fillet                                 | 104    |
| Raccordo blend                                  | 107    |
| Smusso                                          | 111    |
| Sposta                                          | 114    |
| Copia                                           | 116    |
| Annulla e Ripeti                                | 117    |
| Ruota                                           | 117    |
| Raggruppa                                       | 118    |
| CopiaSpeculare                                  | 119    |
| Unisci                                          | 119    |
| Scala                                           | 120    |
| Editing con il gumball                          | 121    |
| Azioni con il gumball:                          | 122    |
| Controlli gumball                               | 122    |
| Tronca                                          | 130    |
| Suddividi                                       | 131    |
| Estendi                                         | 132    |
| Offset                                          | 134    |
| Serie                                           | 138    |
| Editing di punti                                | 145    |
| Importanti caratteristiche da ricordare sui pur | nti di |
| controllo, i punti di modifica ed i nodi        | 145    |
| Controlli di spostamento                        | 149    |
| PARTE TERZA Modellazione ed editing 3D          | 155    |
| Creazione di forme deformabili                  | 157    |
| Creazione delle forme del corpo e della testa   | 158    |
| Separazione del becco dalla testa               | 163    |
| Creazione del collo della papera                | 163    |
| Rendering di un'immagine della papera           | 168    |
| Modellazione di solidi                          | 170    |
| Creazione di un testo solido tramite offset     | 174    |
| Creazione di superfici                          | 178    |
| Creazione delle superfici della bottiglia:      | 210    |
| Chiusura della parte superiore                  | 211    |

| Appiattimento dei lati 212                          |
|-----------------------------------------------------|
| Creazione della parte superiore della bottiglia 213 |
| Importazione ed esportazione 216                    |
| Esportazione delle informazioni file di Rhino 216   |
| Importazione di altri formati file in Rhino         |
| Rendering 219                                       |
| Inserire annotazioni in un modello 237              |
| Quote                                               |
| Tipi di quota237                                    |
| Strumenti di quotatura 238                          |
| Quote lineari                                       |
| Linee guida 240                                     |
| Messa in tavola 2D di un modello 3D242              |
| Stampa del modello 243                              |
| Stampa di tutte le viste 244                        |
| PARTE QUARTA Extra253                               |
| Trasformazioni di solidi 255                        |
| Scorri lungo la superficie 255                      |
| Scorri                                              |
| Adattamento di oggetti ad una curva                 |
|                                                     |

## Elenco degli esercizi Esercizio 1—Fondamenti di Rhir

| Esercizio 1-Fondamenti di Rhino                                  | . 25     |
|------------------------------------------------------------------|----------|
| Esercizio 2-Opzioni di visualizzazione                           | . 34     |
| Esercizio 3—Disegno di linee                                     | . 39     |
| Esercizio 4-Disegno di curve interpolate                         | . 41     |
| Esercizio 5—Disegno di curve in base ai punti di controllo       | <br>. 41 |
| Esercizio 6—Disegno di linee e curve usando le varie modalità    | . 43     |
| Esercizio 7—Livelli                                              | . 44     |
| Esercizio 8-Esercitazione con le opzioni di selezione            | . 47     |
| Esercizio 9-Impostazione del modello                             | . 53     |
| Esercizio 10-Inserimento delle coordinate assolute               | . 54     |
| Esercizio 11-Inserimento delle coordinate relative               | . 54     |
| Esercizio 12-Inserimento delle coordinate polari                 | . 55     |
| Esercizio 13-Inserimento del vincolo di distanza                 | . 56     |
| Esercizio 14—Inserimento dei vincoli di distanza e di angolo     | . 56     |
| Esercizio 15—Esercitazione con i vincoli di distanza e di angolo | . 57     |
| Esercizio 16—Applicazione dei vincoli di distanza e di angolo    | . 60     |
| Esercizio 17—Uso degli snap all'oggetto                          | . 62     |
| Esercizio 18—SmartTrack                                          | . 65     |
| Esercizio 19-Vincolo tramite tabulazione                         | . 66     |
| Esercizio 20-Vincolo Proietta                                    | . 66     |
| Esercizio 21—Vincolo Planare                                     | . 67     |
| Esercizio 22-Introduzione ai piani di costruzione                | . 69     |
| Esercizio 23-Viste e piani di costruzione                        | .72      |
| Esercizio 24-Modellazione nello spazio 3D                        | . 73     |
| Esercizio 25—Disegno di cerchi                                   | . 84     |
| Esercizio 26-Snap all'oggetto rispetto a dei cerchi              | . 87     |
| Esercizio 27—Disegno di archi (1)                                | . 88     |
| Esercizio 28—Disegno di archi (2)                                | . 91     |
| Esercizio 29—Disegno di ellissi e poligoni                       | . 92     |
| Esercizio 30—Disegno di curve (1)                                | . 96     |
| Esercizio 31—Disegno di curve (2)                                | . 99     |
| Esercizio 32-Disegno di curve a forma libera                     | 101      |
| Esercizio 33—Raccordo fillet                                     | 104      |
| Esercizio 34—Smusso                                              | 112      |
| Esercizio 35—Applicazione dei comandi Raccordo<br>e Smusso       | 113      |
| Esercizio 36-Sposta                                              | 114      |
| Esercizio 37—Copia                                               | 116      |
| Esercizio 38-Ruota                                               | 117      |
|                                                                  |          |

| Esercizio 39                 | —Gestione dei gruppi118                              |
|------------------------------|------------------------------------------------------|
| Esercizio 40                 | )—Copia speculare119                                 |
| Esercizio 41                 | I—Unisci119                                          |
| Esercizio 42                 | 2—Scalatura di oggetti120                            |
| Esercizio 43                 | 3—Nozioni di base sul gumball123                     |
| Esercizio 44                 | 4—Esercitazione pratica con il gumball               |
| Esercizio 48                 | 5—Tronca130                                          |
| Esercizio 46                 | S—Suddividi131                                       |
| Esercizio 47                 | 7—Estendi132                                         |
| Esercizio 48                 | 3—Offset134                                          |
| Esercizio 49                 | 9—Serie polare138                                    |
| Esercizio 50                 | )—Esercitazione pratica141                           |
| Esercizio 51                 | I—Esercitazione pratica142                           |
| Esercizio 52                 | 2—Esercitazione pratica143                           |
| Esercizio 53                 | 3—Editing dei punti di controllo145                  |
| Esercizio 54                 | 4-Curve ed editing dei punti di controllo 151        |
| Esercizio 55                 | 5—Creazione di una papera di gomma157                |
| Esercizio 56<br>scritta      | 6—Modellazione di una barretta con una<br>171        |
| Esercizio 57<br>superfici    | 7—Tecniche di base per la creazione di<br>179        |
| Esercizio 58                 | 3—Estrusione di superfici181                         |
| Esercizio 59                 | 9—Superfici loft188                                  |
| Esercizio 60                 | )—Superfici di rivoluzione193                        |
| Esercizio 61                 | I—Superfici di rivoluzione su un binario194          |
| Esercizio 62<br>Sweep1       | 2—Creazione di superfici con il comando<br>195       |
| Esercizio 63<br>Sweep2       | 3—Creazione di superfici con il comando<br>196       |
| Esercizio 64<br>curve        | 1—Creazione di superfici da una rete di<br>          |
| Esercizio 65<br>binario      | 5—Esercitazione con gli sweep lungo un               |
| Esercizio 66                 | 6—Creazione di un martello202                        |
| Esercizio 67                 |                                                      |
| Esercizio 68                 | 3—Esportazione di un modello216                      |
| Esercizio 69                 | 9—Rendering di un modello219                         |
| Esercizio 70                 | )—Quotatura del modello238                           |
| Esercizio 71                 | I—Creazione di una tavola 2D242                      |
| Esercizio 72                 | 2—Stampa del modello243                              |
| Esercizio 73<br>di un layout | 3—Scalatura e blocco delle viste di dettaglio<br>250 |
| Esercizio 74<br>di una supe  | 1—Adattamento di un solido alla forma<br>rficie255   |

Robert McNeel & Associates

| Esercizio 75—Adattamento di un logo alla forma di una superficie freeform | . 258 |
|---------------------------------------------------------------------------|-------|
| Esercizio 76—Modellazione di un anello con il<br>comando Scorri           | . 261 |

## PARTE PRIMA Introduzione ed informazioni generali

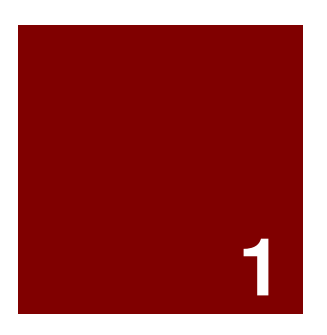

# Introduzione ed informazioni generali

## Introduzione

La presente guida accompagna le sessioni formative di primo livello. La guida pratica di 1º Livello illustra come generare modelli 3D usando la geometria NURBS ed a prepararli per l'esportazione, l'annotazione e la stampa.

Le lezioni frontali procederanno in modo spedito. Per ottenere i migliori risultati, si consiglia di esercitarsi su una stazione di lavoro Rhino tra una lezione e l'altra e di consultare il manuale di riferimento ed il file della guida in linea per ulteriori informazioni.

#### Durata:

3 giorni completi oppure 6 sessioni di mezza giornata

#### Obiettivi del corso

Nel Livello 1, vi illustreremo come:

- Sfruttare le caratteristiche dell'interfaccia utente di Rhino
- Personalizzare il vostro ambiente di modellazione
- Creare oggetti grafici di base: linee, cerchi, archi, curve, solidi e superfici
- Modellare con precisione, usando l'inserimento di coordinate da tastiera, gli snap all'oggetto e gli strumenti SmartTrack™
- Modificare curve e superfici servendosi dei comandi di editing e dello strumento Gumball
- Modificare curve e superfici tramite l'editing dei punti di controllo
- Analizzare un modello
- Visualizzare qualsiasi porzione di un modello
- Esportare ed importare un modello in vari formati file
- Renderizzare il modello usando il modulo di rendering di Rhino
- Completare il modello con quote, annotazioni e riempimenti
- Usare i layout per sistemare varie viste del modello sullo spazio carta per la stampa

## Programma A: Corso di 3 giorni

| Giorno 1    | Argomento                                                                  |
|-------------|----------------------------------------------------------------------------|
| 8.00-10.00  | Introduzione, interfaccia di Rhino                                         |
| 10.00-12.00 | Interfaccia di Rhino, panoramiche e zoom                                   |
| 12.00-13.00 | Pausa pranzo                                                               |
| 13.00-15.00 | Creazione di geometrie                                                     |
| 15.00-17.00 | Creazione di geometrie                                                     |
| Giorno 2    | Argomento                                                                  |
| 8.00-10.00  | Editing                                                                    |
| 10.00-12.00 | Editing                                                                    |
| 12.00-13.00 | Pausa pranzo                                                               |
| 13.00-15.00 | Editing                                                                    |
| 15.00-17.00 | Editing dei punti di controllo, modellazione di solidi                     |
| Giorno 3    | Argomento                                                                  |
| 8.00-10.00  | Creazione di superfici                                                     |
| 10.00-12.00 | Creazione di superfici                                                     |
| 12.00-13.00 | Pausa pranzo                                                               |
| 13.00-15.00 | Esercitazioni sulla modellazione                                           |
| 15.00-17.00 | Importazione/esportazione, rendering, quotatura, stampa, personalizzazione |

## Programma B: 6 mezze giornate (formazione online)

| Sessione 1                              | Argomento                                              |
|-----------------------------------------|--------------------------------------------------------|
| 9.00-10.45                              | Introduzione, interfaccia di Rhino                     |
| 10.45-11.00                             | Pausa                                                  |
| 11.00-12.45                             | Interfaccia di Rhino, panoramiche e zoom               |
| Sessione 2                              | Argomento                                              |
| 9.00-10.45                              | Creazione di geometrie                                 |
| 10.45-11.00                             | Pausa                                                  |
| 11.00-12.45                             | Creazione di geometrie                                 |
| Sessione 3                              | Argomento                                              |
| 9.00-10.45                              | Editing                                                |
| 10.45-11.00                             | Pausa                                                  |
| 11.00-12.45                             | Editing                                                |
| Sessione 4                              | Argomento                                              |
| 9.00-10.45                              | Editing                                                |
| 10.45-11.00                             | Pausa                                                  |
| 11.00-12.45                             | Editing dei punti di controllo, modellazione di solidi |
| Sessione 5                              | Argomento                                              |
| 9.00-10.45                              | Creazione di superfici                                 |
| 10.45-11.00                             | Pausa                                                  |
| 11.00-12.45                             | Creazione di superfici                                 |
|                                         |                                                        |
| Sessione 6                              | Argomento                                              |
| <b>Sessione 6</b><br>9.00-10.45         | Argomento<br>Esercitazioni sulla modellazione          |
| Sessione 6<br>9.00-10.45<br>10.45-11.00 | Argomento<br>Esercitazioni sulla modellazione<br>Pausa |

## Informazioni generali

## Che cos'è Rhino?

Rhinoceros è un software di modellazione 3D molto versatile, utilizzabile per usi e scopi diversi. Anche se si tratta principalmente di uno strumento per la modellazione di superfici, esso fornisce molte altre funzioni. Molti utenti usano solo una piccola parte di ciò che Rhino può offrire loro, altri invece usano un maggior numero di funzionalità. Dipende da ciò che ciascun utente desidera ottenere con l'applicazione. Persino gli utenti più esperti possono imbattersi in strumenti prima da loro sconosciuti che possono risultare loro utili. In questa introduzione, vi forniremo un'ampia panoramica dei vari elementi che troverete durante l'uso di Rhino per la realizzazione dei vostri lavori.

## Tipi di oggetto

#### Cosa significa modellatore di superfici?

Rhino è dotato di strumenti per la creazione e la modifica di vari tipi di oggetti, tra cui le superfici. In Rhino, una superficie è una membrana digitale definita matematicamente, infinitamente sottile ed infinitamente flessibile.

## Superficie

Le **superfici** vengono rappresentate sullo schermo da una serie di curve di contorno e curve interne denominate **isocurve**, oppure da un'immagine ombreggiata che conferisce loro un aspetto tangibile, in cui sono visibili luci ed ombre. Il modo in cui vengono rappresentate le superfici sullo schermo dipende dalla modalità di visualizzazione della vista, la quale non influisce in alcun modo sulle superfici.

La cosa importante da ricordare sulle superfici è che esse vengono definite con grande precisione su ciascun punto da delle complesse formule matematiche, per cui non sono delle approssimazioni.

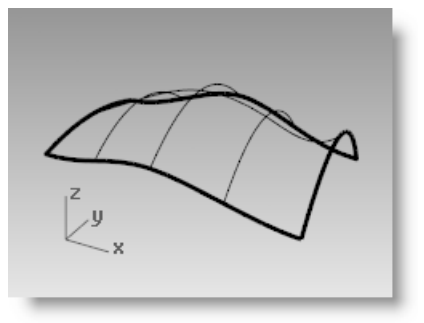

Superficie in modalità wireframe

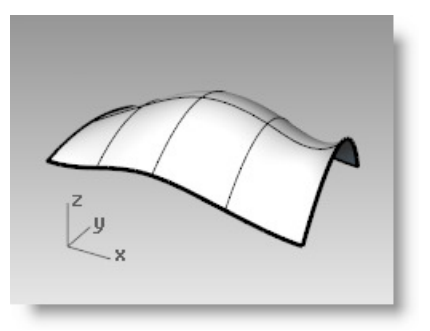

...ed ombreggiata.

## Polisuperficie

Rhino fornisce anche degli oggetti formati da due o più superfici unite tra di loro. Ciò si ha quando il bordo di una superficie si trova molto vicino al bordo di un'altra superficie (entro la tolleranza impostata nel file). Queste superfici unite vengono denominate **polisuperfici**. Visto che esistono alcune limitazioni riguardo all'editing di polisuperfici, Rhino facilita l'estrazione delle singole superfici dalle polisuperfici a cui appartengono e la loro successiva riunione con esse.

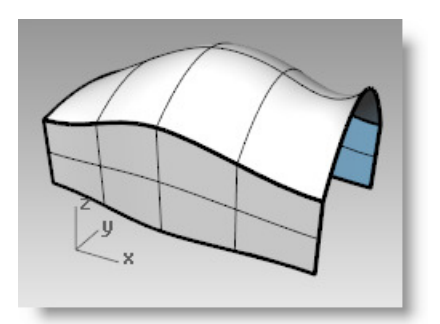

Polisuperficie in una vista ombreggiata.

## Solido

Abbiamo detto che le superfici sono infinitamente sottili. Esse hanno spessore zero.

Tuttavia, qualsiasi oggetto fisico ha un determinato spessore.

Se avete bisogno che i vostri oggetti abbiano uno spessore o un volume, potete seguire due metodi. Il primo consiste nell'assicurarsi che la superficie si racchiuda su se stessa e non prensenti nessuna apertura. Le sfere e gli ellissoidi sono esempi di queste superfici.

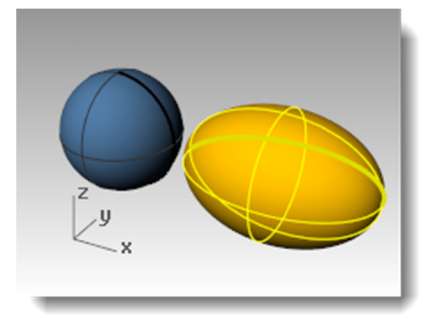

Una sfera ed un oggetto ellissoide.

Il secondo metodo consiste nell'unire tra di loro un numero sufficiente di superfici da racchiudere uno spazio, senza nessuna apertura, per quanto piccola essa sia. I parallelepipedi sono un esempio di questo tipo di oggetto. Tali oggetti vengono denominati **solidi** ed è importante ricordare che non c'è nulla nel loro interno e che rappresentano un volume nello spazio racchiuso da delle superfici infinitamente sottili. Se rimuoviamo uno dei lati di un parallelepipedo e guardiamo al suo interno, vedremo le facce posteriori delle altre cinque superfici.

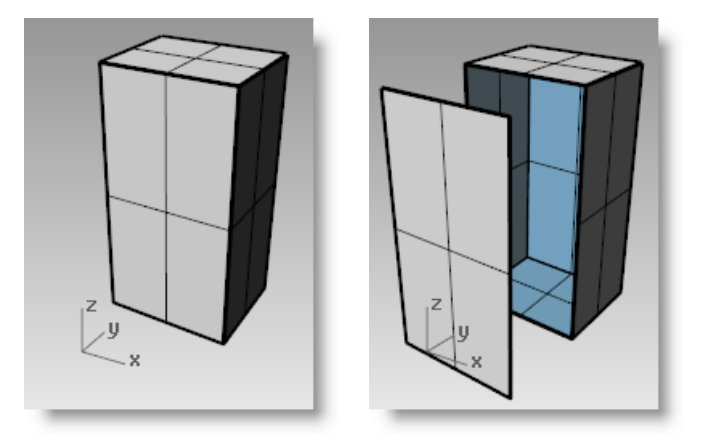

Polisuperficie chiusa (solido) e polisuperficie aperta.

## Oggetti "estrusione leggera"

Un altro tipo di oggetto che ha a che vedere con le polisuperfici ed i solidi è l'oggetto "estrusione leggera". Gli oggetti "estrusione leggera" usano meno memoria, vengono convertiti in mesh più velocemente ed occupano meno spazio rispetto alle polisuperfici tradizionali.

Nei modelli contenenti un gran numero di estrusioni rappresentate da polisuperfici tradizionali, le prestazioni possono risultare lente a causa di una richiesta di risorse relativamente alta. Se gli stessi oggetti vengono generati all'interno di Rhino come oggetti "estrusione leggera", tali modelli presenteranno una maggiore velocità di risposta e sarà disponibile una maggior quantità di memoria.

In Rhino 5, comandi quali "Parallelepipedo", "Cilindro", "FormaTubolare" ed "EstrudiCrv" creano oggetti "estrusione leggera" in modo predefinito.

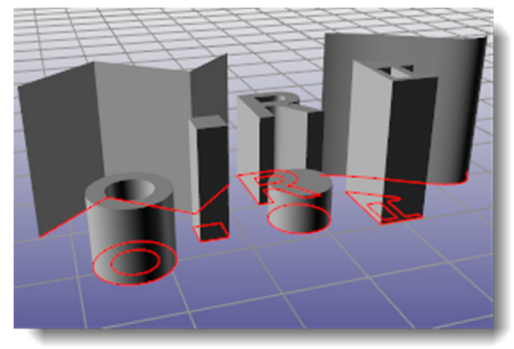

Oggetti "estrusione leggera"

#### Curve

Un altro tipo di oggetto che ha a che vedere con le superfici è la **curva**. Nella terminologia di Rhino, il termine "curva" comprende le linee, le polilinee (una serie di segmenti di linea retta consecutivi coincidenti agli estremi ed uniti tra di loro), gli archi, le ellissi, i cerchi o le curve free-form che generalmente sono morbide. Le **policurve** sono curve costituite da due o più curve unite agli estremi. Le policurve si possono scindere nelle varie curve che le costituiscono usando il comando **Esplodi**.

Le curve si possono usare come input per generare e modificare superfici. Una curva si può usare, per esempio, per troncare una superficie o una polisuperficie; le curve possono anche essere utili in se stesse, per la messa in tavola 2D di un modello 3D, per esempio, oppure come geometria di riferimento o di costruzione. Le curve si possono estrarre dalle superfici. Tutte le superfici hanno infatti dei bordi (curve di bordo), i quali, se necessario, possono essere estratti da esse. Anche le isocurve di una superficie si possono estrarre.

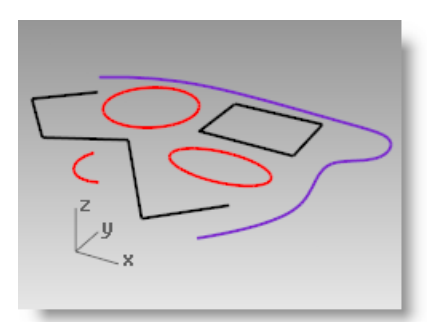

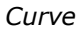

## Mesh poligonali

Rhino è anche in grado di creare, modificare o usare in altro modo mesh poligonali.

Anche se le **mesh poligonali** a volte si usano per rappresentare lo stesso tipo di oggetti delle superfici, esistono delle differenze importanti. Le mesh poligonali consistono di una serie di punti nello spazio (a volte parecchi) collegati tra di loro da delle linee rette. Queste linee rette formano dei cicli chiusi di tre o quattro lati, ossia, dei poligoni.

Una cosa importante da sapere sulle mesh poligonali è che i dati 3D esistono solo per questi punti, i vertici mesh; lo spazio esistente tra questi punti non viene preso in considerazione. Le mesh dense sono più precise di quelle meno fitte, ma non tanto quanto le superfici. Anche se le mesh sono importanti nella modellazione 3D, per ora non ci soffermeremo ad esaminarle.

Se si osserva una superficie in una vista ombreggiata, di fatto ciò che si vede è una mesh poligonale ricavata dalla superficie allo scopo di creare un'immagine gradevole sullo schermo. Di solito, i dati mesh vengono esportati per la produzione di pezzi tramite prototipazione rapida. Ricavare delle mesh accurate a partire dalle superfici di un modello è importante. Rhino possiede una serie di strumenti che vi aiutano a farlo.

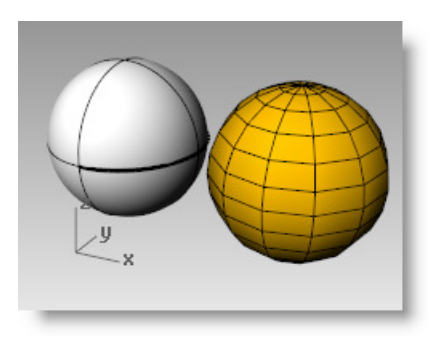

Una superficie "Sfera" ed un oggetto "Sfera mesh".

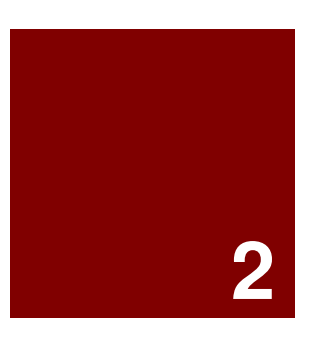

# Fondamenti di Rhino

## L'interfaccia di Rhino per Windows

Prima di analizzare i vari strumenti, prenderemo dimestichezza con l'interfaccia di Rhino. I seguenti esercizi prendono in esame gli elementi dell'interfaccia usati da Rhino: la finestra di Rhino, le viste, i menu, le barre degli strumenti, i pannelli e le finestre di dialogo.

In Rhino, possiamo accedere ai comandi in vari modi: tramite la tastiera, i menu o le barre degli strumenti. In questa lezione, ci soffermeremo ad analizzare i menu.

#### Per aprire Rhino:

Fare un doppio clic sull'icona di Rhino collocata sulla scrivania di Windows.

## La schermata principale di Rhino

La finestra principale di Rhino si suddivide in varie aree, le quali forniscono informazioni o ne richiedono l'inserimento all'utente.

| Schermata                                | Descrizione                                                                                                    |
|------------------------------------------|----------------------------------------------------------------------------------------------------|
| Barra dei menu                           | Fornisce accesso ai comandi, alle opzioni e agli aiuti.                                                                                                    |
| Area comandi                             | Elenca i prompt, i comandi inseriti e le informazioni mostrate dal comando attivo.                                                                                                    |
| Finestra dello<br>storico dei<br>comandi | Mostra l'elenco dei comandi usati di recente su 500 righe. Questa finestra si attiva con F2.                                                                                                    |
| Barre degli<br>strumenti a<br>schede     | I gruppi sono dei contenitori che contengono una o più barre degli strumenti, con una scheda nella parte superiore per ciascuna barra. Quando si sgancia e si rende libera una barra degli strumenti, si crea un gruppo avente una sola barra. |
| Barre laterali                           | Scorciatoie di accesso ai vari comandi ed opzioni. Si aggiornano quando si seleziona una barra strumenti a scheda.                                                                                                    |
| Area grafica                             | Mostra il modello attivo. Possibilità di visualizzare varie viste. Il layout predefinito delle viste mostra quattro viste diverse (Superiore, Frontale, Destra e Prospettica).                                                                 |
| Viste                                    | Mostra viste diverse dello stesso modello all'interno dell'area grafica. Le viste possono mostrare una griglia, gli<br>assi della griglia e l'icona degli assi assoluti.                                                                       |
| Barra di stato                           | Mostra le coordinate del puntatore, le unità ed il livello corrente del modello, i pulsanti bistabili ed altre opzioni.                                                                                                    |
| Pannelli                                 | I controlli di Rhino quali, per esempio, i livelli, le proprietà, i materiali, le luci o la modalità di visualizzazione vengono presentati sotto forma di pannelli a schede.                                                                   |
| Barra Osnap                              | Consente l'accesso agli snap all'oggetto.                                                                                                    |

## La schermata principale di Rhino

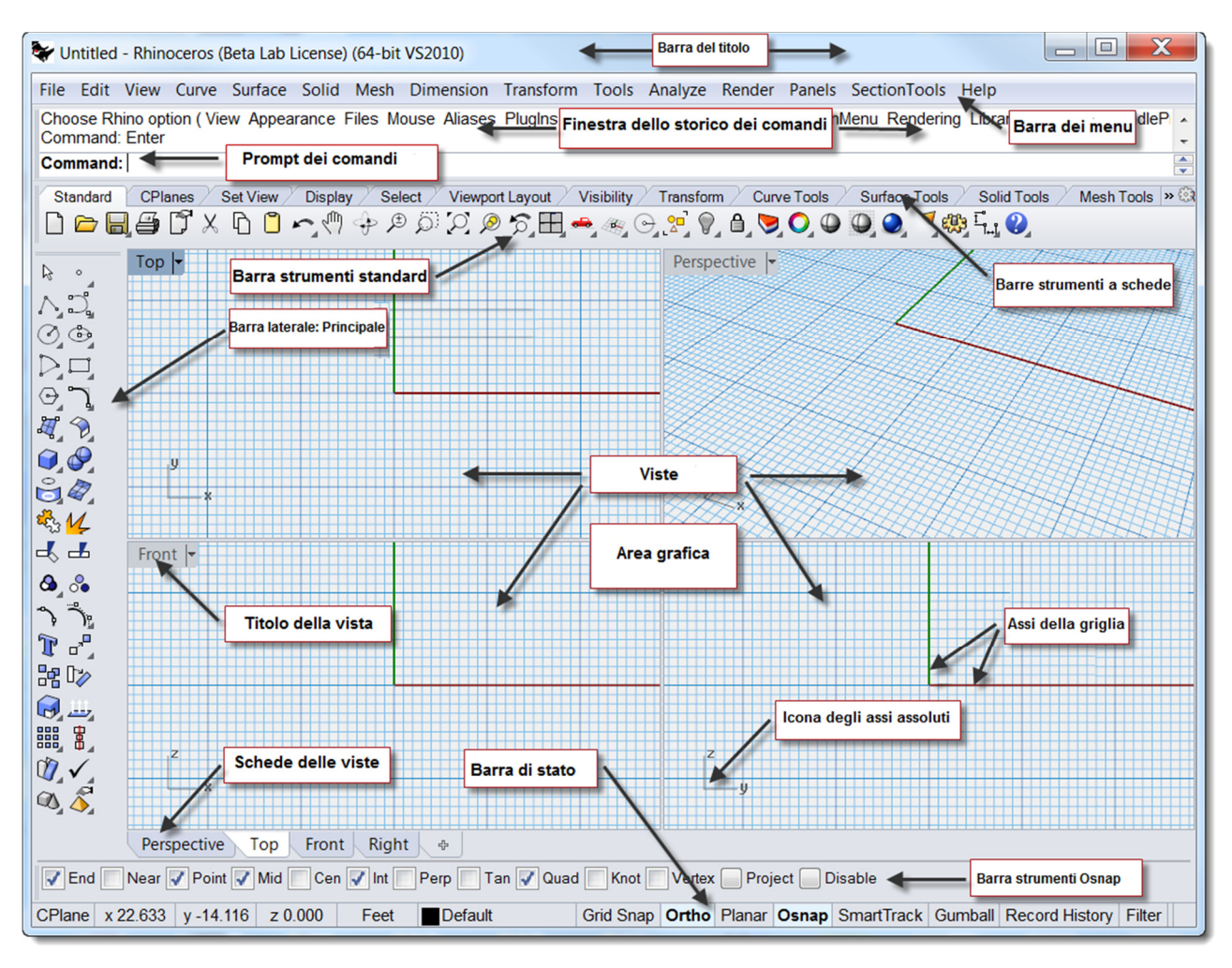

Configurazione della schermata principale di Rhino

#### Menu

Nei menu si trova la maggior parte dei comandi di Rhino.

## Barre degli strumenti

Le barre degli strumenti di Rhino offrono una serie di pulsanti che rimandano direttamente ai comandi. Una barra degli strumenti può essere resa mobile e collocata su qualsiasi punto dello schermo oppure può essere ancorata ai bordi dell'area grafica.

Quando si lancia Rhino per la prima volta, nella parte superiore dell'area grafica appare il gruppo di barre degli strumenti standard, mentre sulla sinistra appare la barra degli strumenti principale come barra laterale ancorata.

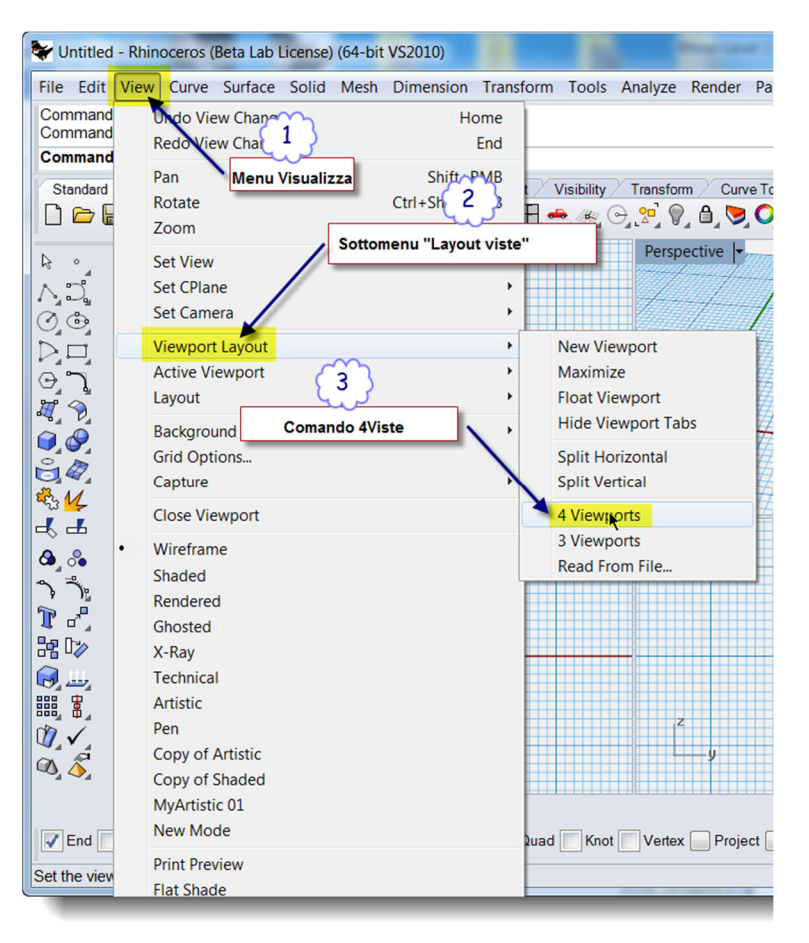

Menu Visualizza di Rhino

## Tooltip

I *tooltip* o descrizioni sono dei riquadri che descrivono la funzione di ogni pulsante. Collocando semplicemente il puntatore su un pulsante qualsiasi, vi apparirà un piccolo riquadro giallo con il nome del comando selezionato. In Rhino, molti pulsanti possono eseguire due comandi: i tooltip indicano se un pulsante ha una funzione doppia o meno.

Per esempio, per creare una polilinea, si clicchi sul pulsante sinistro del mouse; per creare un segmento di linea, si clicchi invece sul pulsante destro del mouse.

## Barre degli strumenti a cascata

I pulsanti di una barra degli strumenti possono includere ulteriori pulsanti di comando in una barra degli strumenti a cascata. Una barra degli strumenti a cascata di solito contiene le varianti del comando di base. Una volta selezionato un pulsante dalla barra degli strumenti a cascata, la barra scompare.

I pulsanti associati ad una barra degli strumenti a cascata sono contrassegnati da un triangoletto nero collocato in basso a destra. Per aprire la barra degli strumenti a cascata, posizionare il puntatore sul triangoletto nero e, quando appare il triangolo azzurro con la descrizione Cascata "xxx", fare clic con il pulsante sinistro del mouse.

Per esempio, la barra degli strumenti "Linee" è vincolata alla barra laterale principale. Una volta aperta la barra degli strumenti a cascata, si può cliccare su uno qualsiasi dei pulsanti della barra per lanciare il relativo comando.

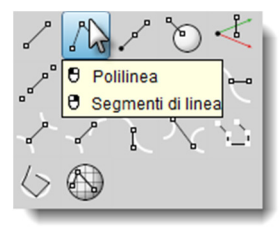

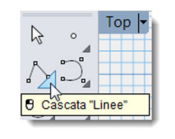

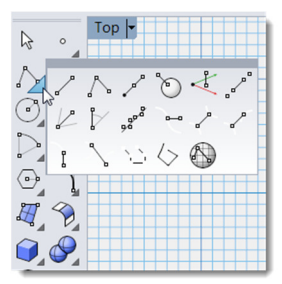

#### Area grafica

L'area grafica di Rhino include le viste. Le viste e le loro posizioni si possono personalizzare secondo le proprie preferenze. La posizione delle viste è regolabile.

#### Viste

Le viste sono delle finestre situate all'interno dell'area grafica che mostrano viste diverse dello stesso modello. Per spostare una vista, trascinarne e rilasciarne il titolo; per modificarne le dimensioni, trascinarne e rilasciarne i bordi. È possibile creare una nuova vista, rinominarla o usare le opzioni di configurazione predefinite.

Ogni vista ha il suo proprio piano di costruzione e la sua propria griglia, su cui si sposta il cursore, ed una sua modalità di proiezione.

Per ingrandire una vista, in modo tale che riempia tutta l'area grafica, cliccare due volte sul titolo della vista.

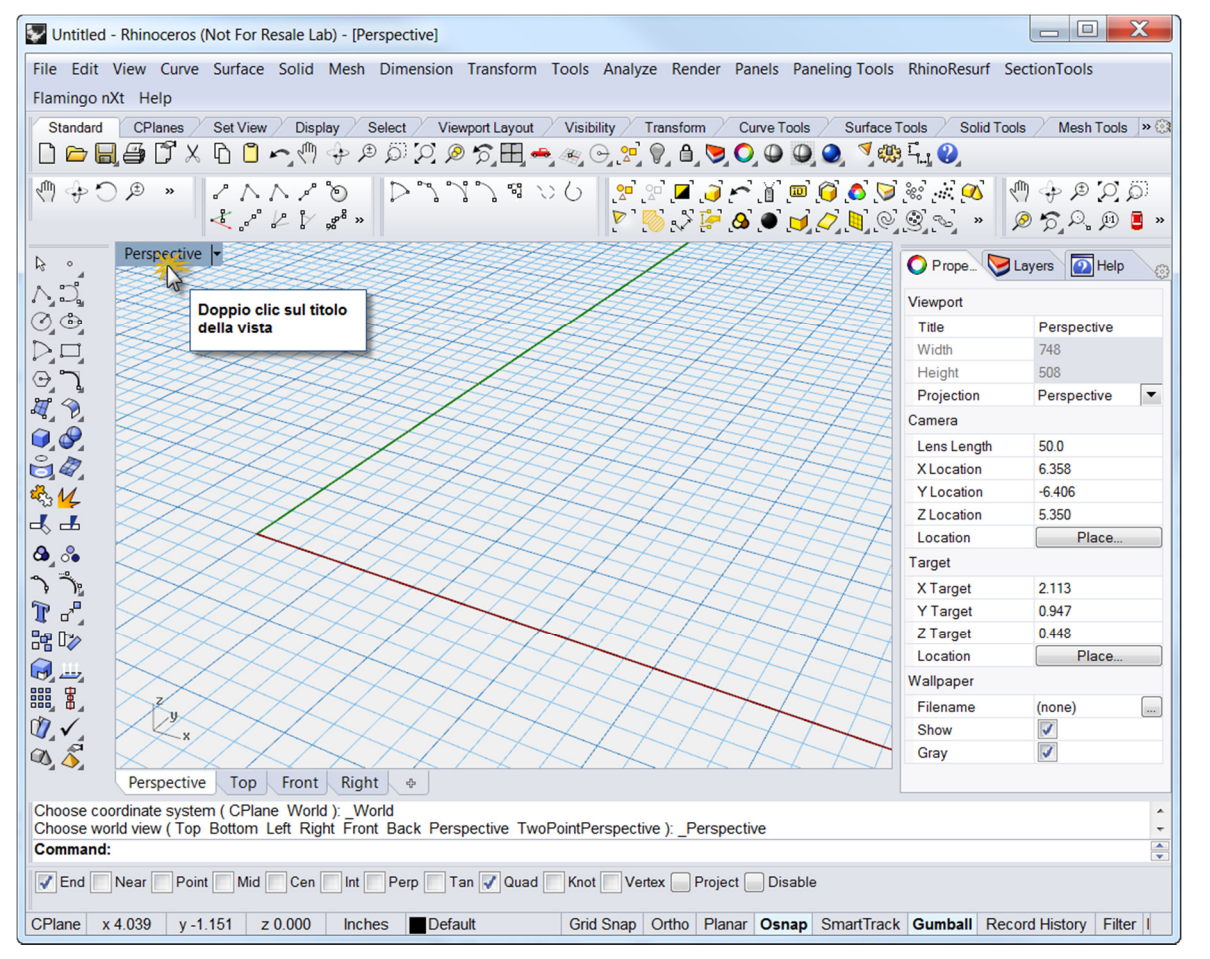

Riorganizzazione della schermata di Rhino. Linea di comando in basso, un'unica vista a tutto schermo, barre degli strumenti ancorate in punti diversi e pannelli a schede ancorati sulla destra.

#### Schede delle viste

Se lo si preferisce, i titoli delle viste si possono visualizzare su delle schede. La scheda evidenziata indica la vista attiva. Le schede rendono più facile il passaggio da una vista all'altra quando si usano finestre a tutto schermo o libere.

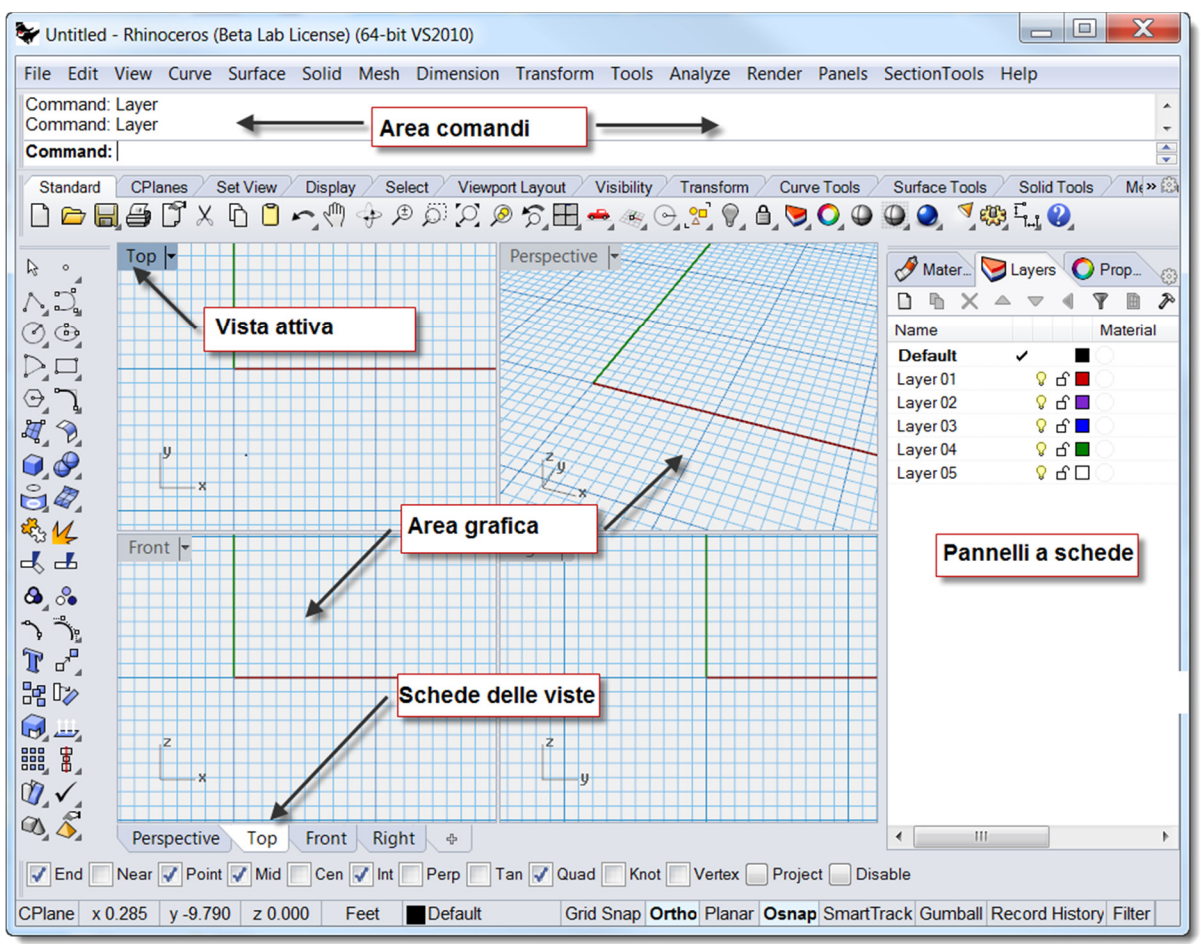

Le schede vengono sistemate nella parte inferiore dell'area grafica.

## Area comandi

L'area dei comandi mostra i comandi ed i prompt dei comandi. La linea di comando si può agganciare alla parte superiore o inferiore della schermata oppure può essere lasciata libera su qualsiasi punto dello schermo. Di default, la finestra dello storico dei comandi è costituita da due righe di testo. Per aprire la finestra che mostra lo storico dei comandi eseguiti, premere **F2**. Il testo che appare nella finestra dello storico dei comandi può essere selezionato e copiato negli Appunti di Windows.

#### ll mouse

Nelle viste di Rhino, il tasto sinistro del mouse serve a selezionare gli oggetti e a specificare una posizione. Il tasto destro del mouse svolge una serie di funzioni diverse: consente di eseguire una panoramica o uno zoom, mostra i menu a comparsa sensibili al contesto e può sostituire il tasto *Invio*. Il tasto sinistro del mouse viene usato per selezionare gli oggetti di un modello, i comandi o le opzioni dei menu ed i pulsanti delle barre degli strumenti. Il tasto destro del mouse si usa per completare un comando, per passare da una fase all'altra di un comando o per ripetere il comando precedente. Si può inoltre usare per avviare alcuni comandi dai pulsanti delle barre degli strumenti.

Trascinare il tasto destro del mouse per eseguire una panoramica o una rotazione all'interno di una vista. Per eseguire uno zoom in o out, se presente, ruotare il tasto di scroll del mouse, oppure mantenere premuto il tasto *Ctrl* e trascinare il cursore tendendo premuto il tasto destro del mouse. Per attivare questa funzione, occorre prima premere e tenere premuto il tasto destro del mouse.

## Inserimento dei comandi

Si usi la linea di comando per: scrivere un comando, scegliere un'opzione di comando, inserire valori quali le coordinate, le distanze, gli angoli, i raggi di rotazione o gli alias di comando e visualizzare i prompt dei comandi.

Per inserire le informazioni scritte nella linea di comando, oltre a premere il tasto *Invio* o la barra spaziatrice, si può cliccare su una vista con il tasto destro del mouse.

```
Nota: Invio e barra spaziatrice svolgono la stessa funzione.
```

#### Scorciatoie ed alias

Le scorciatoie o tasti di scelta rapida sono combinazioni di tasti personalizzabili. Per eseguire i comandi di Rhino, potete programmare le combinazioni dei tasti funzione con il tasto *Ctrl*.

Gli alias di comando vengono definiti per eseguire un comando di Rhino o uno script. Gli alias di comando si possono digitare come i comandi normali di Rhino, oppure si possono usare per abbreviare i comandi usati di frequente o gli script di comando.

Le scorciatoie e gli alias vengono trattate in modo più approfondito nella guida pratica di secondo livello.

## **Opzioni cliccabili**

Per usare le opzioni di un comando, cliccare sull'opzione corrispondente nella linea di comando o scrivere la lettera sottolineata dell'opzione e quindi premere *Invio*. (Le maiuscole presenti all'interno dei comandi sono prive di significato).

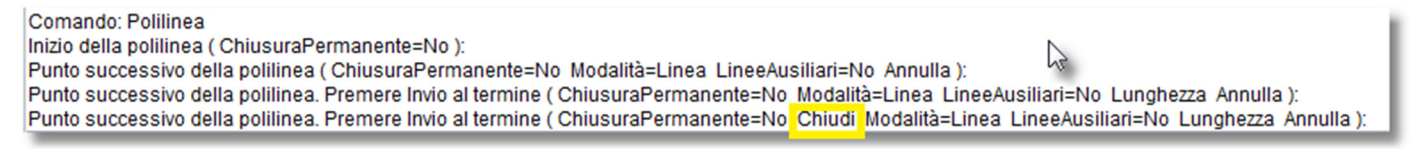

## Autocompletamento dei nomi dei comandi

Per attivare l'elenco dei comandi autocompletati, scrivere la prima lettera del nome di un comando. Man mano che si digitano le lettere nella linea di comando, i comandi i cui nomi comprendono quelle lettere si autocompletano e vengono visualizzati in una menu a discesa. Una volta comparso l'intero nome del comando, premere *Invio* per attivare il comando oppure cliccare su di esso dall'elenco dei comandi con il pulsante sinistro del mouse.

| Punto suc<br>Punto suc<br>Punto suc | cessivo della polilinea. Premere Invio al te<br>cessivo della polilinea. Premere Invio al te<br>cessivo della polilinea. Premere Invio al te<br>riunta alla selezione |
|-------------------------------------|----------------------------------------------------------------------------------------------------|
| Comando                             | Delete                                                                                                    |
| Comando                             | 1                                                                                                    |
| Standard                            | Lazo<br>LaggiFileComandi                                                                                                    |
|                                     | LeggiOgniEntitalges J J J Z Z Z Z Z Z Z Z Z Z Z Z Z Z Z Z                                                                                                    |
| A.D.                                | Librene<br>- LimitaModelloRiferimento<br>Linea<br>- LineaGuida                                                                                                    |
| O_O_<br>D_II                        | LineaPerPunti<br>Linee<br>Liveli                                                                                                    |
| ΘŢ                                  | LuceDirezionale<br>LuceLineare<br>LucePuntforme                                                                                                    |
|                                     | LuceRettangolare<br>LuceRiflettore<br>- Luci                                                                                                    |
|                                     | Lunghezza                                                                                                    |
| *3 <mark>14</mark><br>⊰ 土           | ₩<br>₩<br>×                                                                                                    |

Punto successivo della nolilinea. Premere Invio al te

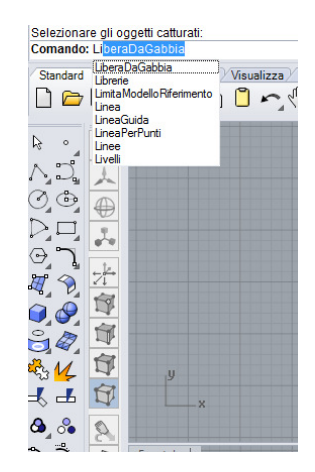

Quando l'opzione "Usa autocompletamento fuzzy" è attiva (Opzioni > Aspetto), l'autocompletamento in linea suggerisce il candidato più usato.

Per esempio, è più probabile che "LI" si autocompleti nel comando "Linea" piuttosto che in "LimitaModelloRiferimento"; il menu di autocompletamento contiene le migliori corrispondenze parziali ed inesatte.

Se disattivata, l'autocompletamento usa le prime lettere dei nomi dei comandi in un elenco alfabetico.

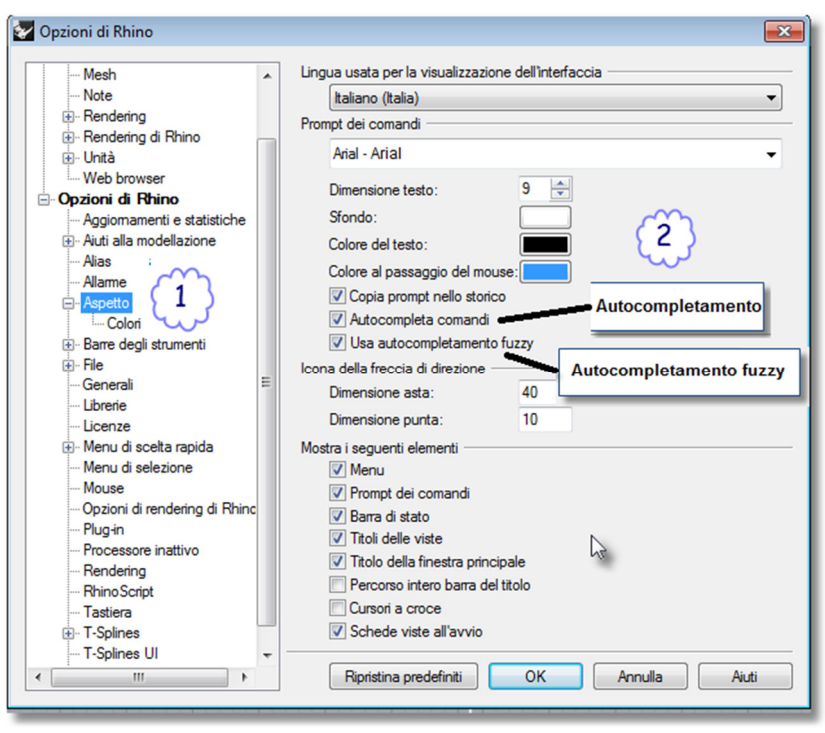

Opzioni -> Aspetto

## Ripetizione di un comando

Per ripetere l'ultimo comando, cliccare su una vista con il tasto destro del mouse, oppure premere *Invio* o la barra spaziatrice. Per ripetere uno dei comandi precedenti, cliccare sulla linea di comando con il tasto destro del mouse e selezionare il comando desiderato dalla lista.

## Annullamento di un comando

Per annullare un comando, premere *Esc* oppure introdurre un nuovo comando da un pulsante o da un menu.

## Guida in linea

In qualunque momento, è possibile premere **F1** per accedere alla guida in linea di Rhino. Oltre a fornire una serie di informazioni su ogni comando, la guida in linea di Rhino offre varie informazioni concettuali, così come una serie di esempi e grafici che vi aiuteranno a portare a termine il modello. Se, per qualsiasi ragione, vi bloccate e non sapete come procedere, la risorsa da consultare per prima è il file della guida in linea. Per accedere agli aiuti di un comando determinato, lanciate il comando e quindi premete *F1*.

Inoltre, il comando **AiutoComandi** mostra gli argomenti della guida in linea corrispondenti al comando in uso in una finestra ancorabile.

La maggior parte dei comandi presenta una serie di brevi video clip che mostrano il funzionamento dei comandi e delle loro opzioni.

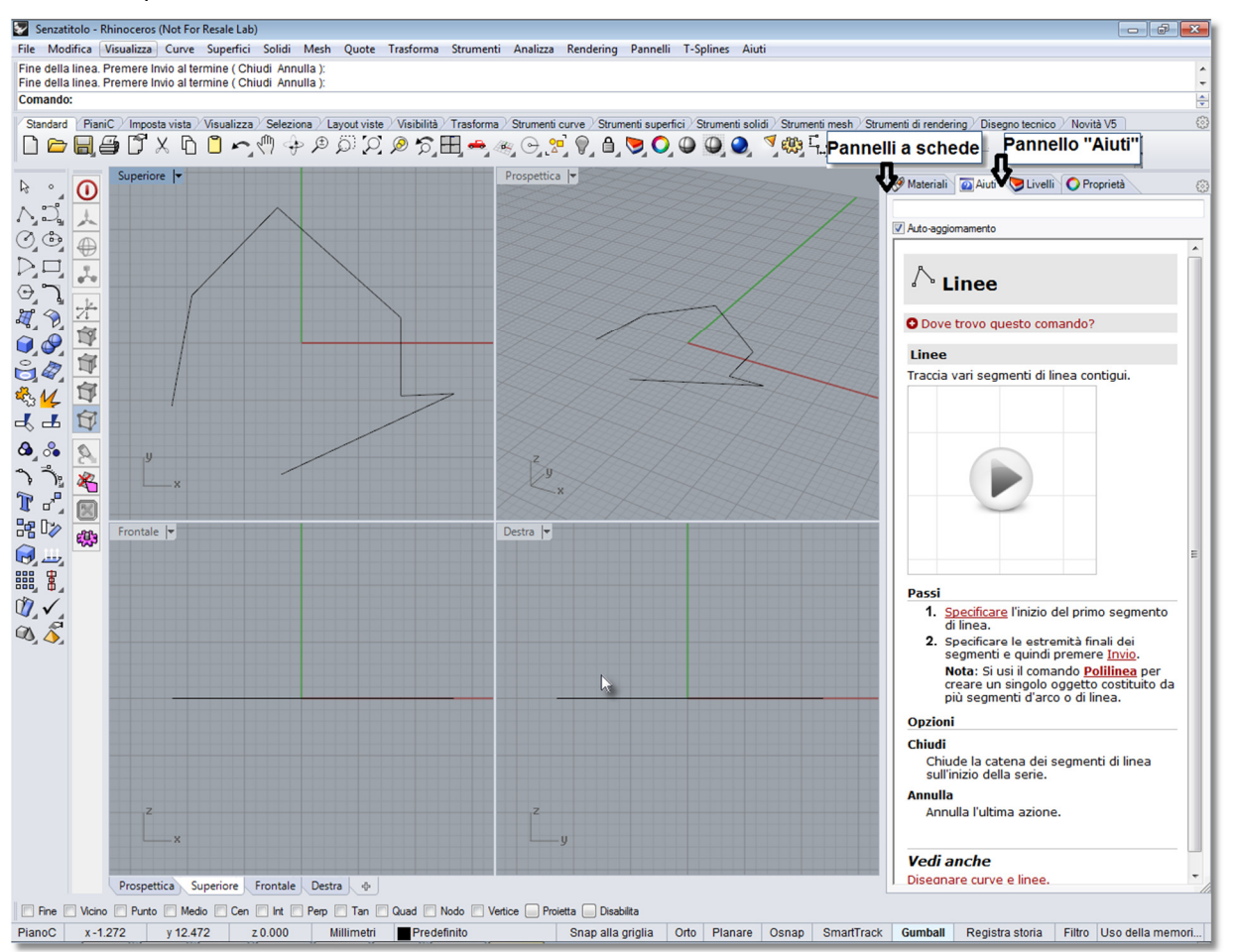

Se la casella di Auto-aggiornamento è spuntata, vengono visualizzate le informazioni relative al comando corrente. Se la casella di Auto-aggiornamento non è spuntata, potete digitare il nome del comando di cui desiderate visualizzare le informazioni e quindi premere Invio.

## Visualizzazione dello storico dei comandi

La finestra dello storico dei comandi elenca le ultime 500 linee di comando apparse nella sessione corrente di Rhino. Premere **F2** per visualizzare lo storico dei comandi.

| Storico dei comandi                                                                                                    | ×        |  |  |
|----------------------------------------------------------------------------------------------------|----------|--|--|
| Bloccaggio plug-in ExadFlat.                                                                                                    | <u> </u> |  |  |
| Caricamento dei plug-in 1-spilnes per Rnino in corso (versione: 3.377860 (32))<br>Caricamento Rendering di Rhino, versione 1.50, Feb 23 2013, 19:23:34    | =        |  |  |
| Comando: Linea<br>Inizio della linea (DueLati Normale Angolata Verticale QuattroPunti Bisettrice Perpendicolare Tangente Estensione):                     |          |  |  |
| Comando: _DocumentPropertiesPage                                                                                                    |          |  |  |
| Comando: _Options                                                                                                    |          |  |  |
| Comando: LimitaModelloRiferimento<br>Nessun modello di riferimento per la sessione di lavoro                                                              |          |  |  |
| Comando: LiberaDaGabbia                                                                                                    |          |  |  |
| Selezionare gli oggetti catturati:                                                                                                    |          |  |  |
| Autosalvataggio file come C:Usersielena.caneva/AppDatalRoamingMcNeellRhinocerosib.U/AutoSavelRhinoAutosave.3dm<br>Autosalvataggio completato con successo |          |  |  |
| Comando: _Options                                                                                                    | -        |  |  |
|                                                                                                    |          |  |  |
| Copia tutto Salva con nome Chiudi                                                                                                    |          |  |  |
|                                                                                                    |          |  |  |

## Visualizzazione dei comandi recenti

Per visualizzare i comandi usati più di recente, cliccare sulla linea di comando con il pulsante destro del mouse. Per ripetere il comando, selezionarlo dal menu a comparsa.

Il numero di comandi elencati viene impostato nelle **Opzioni di Rhino**. Il limite predefinito è di 20 comandi. Quando si usa il ventunesimo comando, il primo comando viene eliminato dall'elenco.

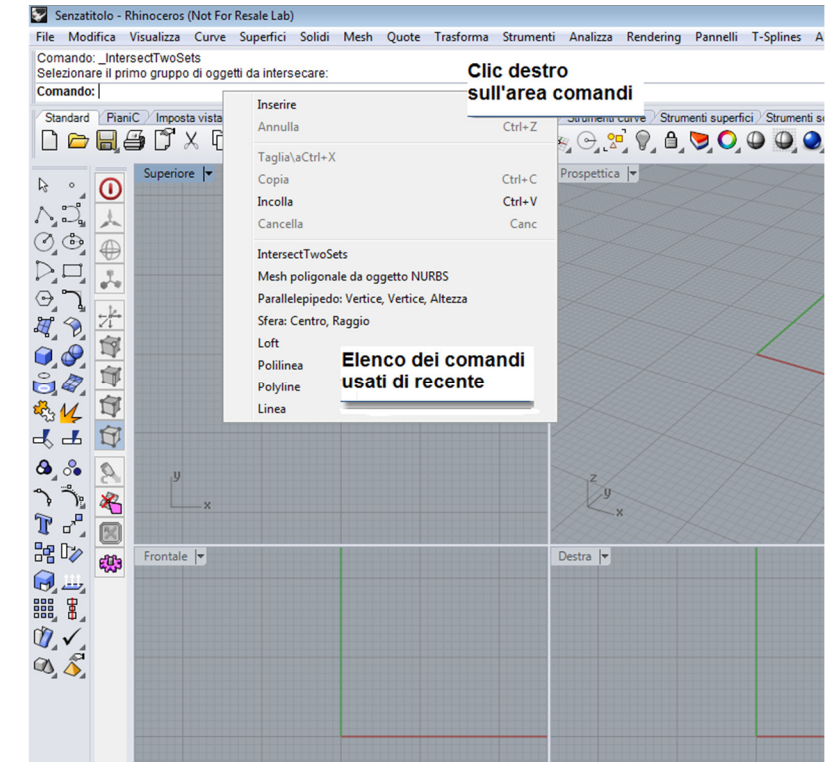

## Pannelli

Molti controlli di Rhino sono contenuti nei pannelli a schede.

I pannelli si possono aprire dal menu "Pannelli" oppure dai menu di scelta rapida dei pannelli a schede.

I pannelli che useremo in questa guida sono:

- Visualizza
- Livelli
- Aiuti
- PianiC con nome
- Note
- Proprietà
- Web browser

|   | Proprietà oggetto            |                                      |                       |   |  |  |  |  |
|---|------------------------------|--------------------------------------|-----------------------|---|--|--|--|--|
|   | Livelli                      |                                      |                       |   |  |  |  |  |
|   | Castiana stata li selli      |                                      |                       |   |  |  |  |  |
|   | destione stato livelli       | nesh / Strumenti di rendering / Dise | gno tecnico Novità V5 |   |  |  |  |  |
|   | Note                         | 2                                    |                       |   |  |  |  |  |
|   | Visualizzazione              |                                      |                       |   |  |  |  |  |
| 1 | Editor dei materiali         | ateriali                             |                       |   |  |  |  |  |
|   | Editor degli ambienti        |                                      | •                     |   |  |  |  |  |
|   | Tavolozza delle texture      | Vista                                |                       |   |  |  |  |  |
|   |                              | Titolo                               | Superiore             |   |  |  |  |  |
|   | Luci                         | Larghezza                            | 409                   |   |  |  |  |  |
|   | Sole                         | Altezza                              | 376                   | _ |  |  |  |  |
|   | Piano d'appoggio             | Proiezione                           | Parallela             |   |  |  |  |  |
|   | Librerie                     | Camera                               | Camera                |   |  |  |  |  |
|   |                              | Lunghezza focale                     | 50.0                  |   |  |  |  |  |
|   | Viste con nome               | Posizione X                          | 0.000                 |   |  |  |  |  |
|   | PianiC con nome              | Posizione Y                          | 0.000                 |   |  |  |  |  |
|   | Posizioni con nome           | Posizione Z                          | 82.245                | _ |  |  |  |  |
|   | Mandifi an anna Ualan in ada | Posizione                            | Colloca               | _ |  |  |  |  |
|   | Nourrica parallelepipedo     | Destinazione                         |                       |   |  |  |  |  |
|   | Ripara mesh                  | Destinazione X                       | 0.000                 |   |  |  |  |  |
|   | Calcolatrice                 | Destinazione Y                       | 0.000                 |   |  |  |  |  |
|   | Calcolatrice RPN             | Destinazione Z                       | 0.000                 |   |  |  |  |  |
|   | Web browser                  | Posizione                            | Colloca               |   |  |  |  |  |
| 1 |                              | Sfondo                               |                       |   |  |  |  |  |
|   |                              | Nome file                            | (nessuno)             |   |  |  |  |  |
|   |                              | Mostra                               |                       |   |  |  |  |  |
|   |                              | Grinin                               |                       |   |  |  |  |  |

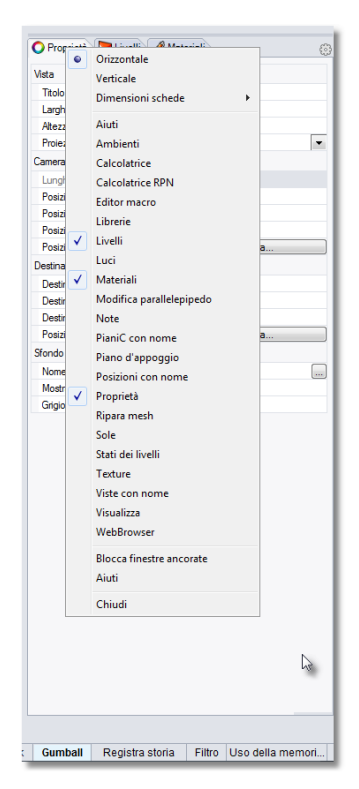

*Il menu "Pannelli" mostra i pannelli ancorati al lato destro della finestra grafica.* 

*Il menu di scelta rapida dei pannelli a schede.* 

Nota: Se si colloca il cursore sopra una scheda, usando la rotellina del mouse si può passare da una scheda all'altra.

## Esercizio 1—Fondamenti di Rhino

#### Per iniziare:

- **1** Scaricare i modelli della guida pratica di primo livello.
- 2 Decomprimere il file scaricato in una cartella del computer denominata **Livello 1**.

Dopo aver scaricato il file "Level 1 Training.zip" nel computer, decomprimere i file in una cartella denominata "Livello 1" posta sulla scrivania o nei Documenti, oppure in un'altra ubicazione in cui possediate pieni diritti di amministrazione.

- 3 Dal menu File, cliccare su Apri.
- 4 Nella finestra di dialogo Apri, accedere alla cartella Livello 1 ed aprire il modello Inizio.3dm.

Il modello in esame contiene cinque oggetti: un cubo, un cono, un cilindro, una sfera ed un piano rettangolare.

5 Dal menu Visualizza, cliccare su Layout viste e quindi su 4 Viste.

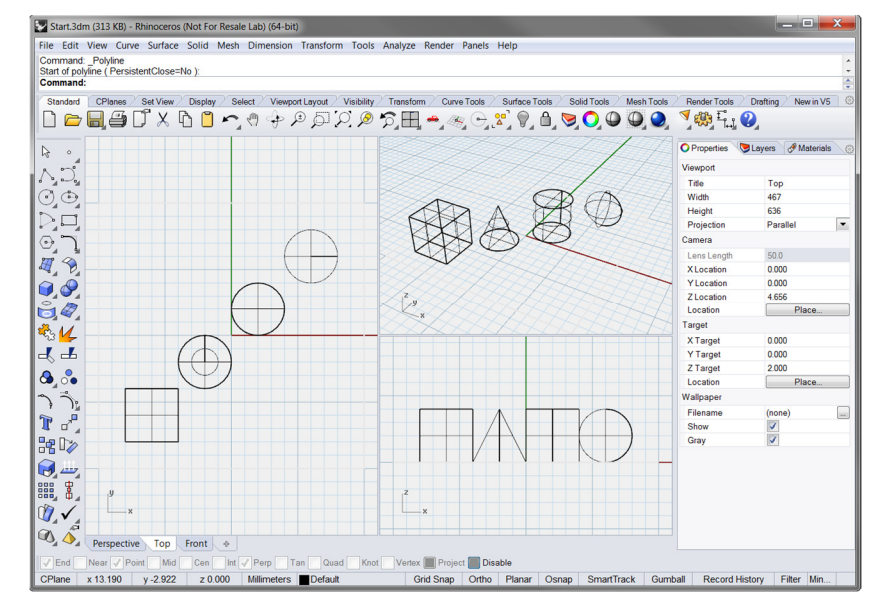

Due viste parallele ed una vista prospettica.

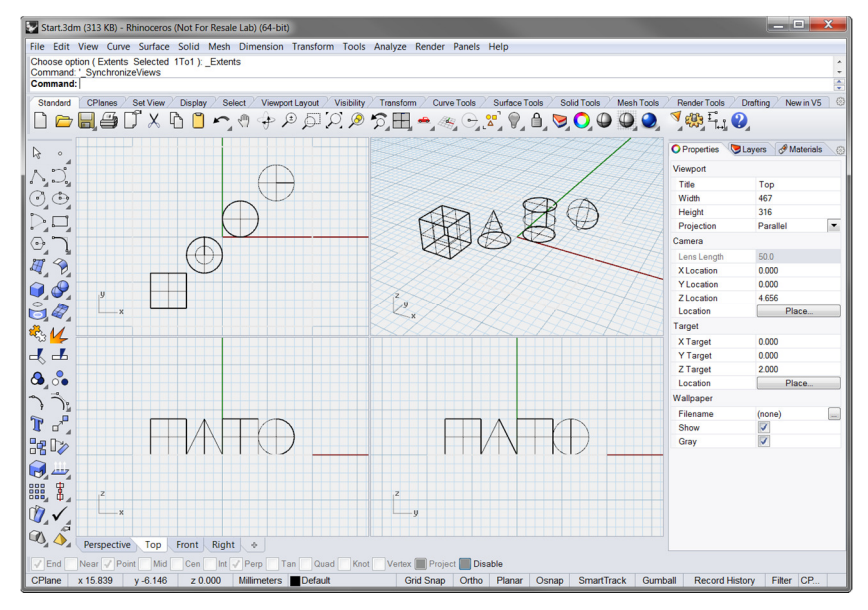

Tre viste parallele ed una vista prospettica.

6 Nella barra di stato, cliccare su Snap alla griglia per attivare lo snap alla griglia.

Può darsi che lo snap alla griglia sia già attivo. Fate quindi attenzione a non disattivarlo invece di attivarlo. Se lo snap alla griglia è attivo, la relativa scritta appare in neretto ed evidenziata nella barra di stato. Se è disattivato, la scritta è di colore grigio.

| PianoC | x 0.000 | y 0.000 | z 0.000 | Millimetri | Predefinito | Snap alla griglia | Orto | Planare | Osnap | SmartTrack | Gumball | Registra storia | Filtro |  |
|--------|---------|---------|---------|------------|-------------|-------------------|------|---------|-------|------------|---------|-----------------|--------|--|
|--------|---------|---------|---------|------------|-------------|-------------------|------|---------|-------|------------|---------|-----------------|--------|--|

Nota: Importante. Lo snap alla griglia consente di spostare il cursore solo all'interno di intervalli di spazio ben definiti. In questo modello, lo snap alla griglia è stato impostato su metà spaziatura della griglia. Con lo snap si possono allineare gli oggetti un po' come si fa con i LEGO®

7 Cliccare sulla vista "Prospettica" per attivarla.

Il titolo della vista attiva viene evidenziato. Una vista è attiva quando vi possiamo eseguire tutti i comandi ed operazioni.

8 Cliccare sull'icona freccia situata a destra del titolo Prospettica oppure fare clic con il tasto destro del mouse sul titolo per aprire il menu a discesa e quindi cliccare su Ombreggiata.

Gli oggetti appariranno ombreggiati. La visualizzazione ombreggiata consente di visualizzare in anteprima le forme degli oggetti. La visualizzazione attiva rimarrà quella ombreggiata fino a quando non verrà ripristinata la vista wireframe.

La modalità di visualizzazione ombreggiata si può applicare a tutte le viste disponibili. Di seguito, analizzeremo i vari tipi di ombreggiatura disponibili.

#### 9 Dal menu Rendering, cliccare su Renderizza.

Quando renderizziamo un modello, si apre una finestra di rendering in cui possiamo visualizzare il modello con i colori di rendering precedentemente assegnati agli oggetti. Inoltre, possiamo impostare le sorgenti di luce ed il colore dello sfondo. Queste due operazioni verranno descritte più avanti.

La vista che appare nella finestra di rendering non può essere manipolata, tuttavia, l'immagine si può salvare in un file.

10 Chiudere la finestra di rendering.

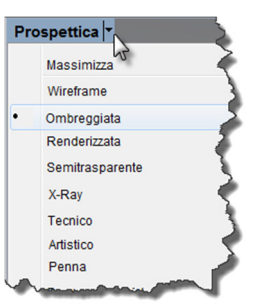

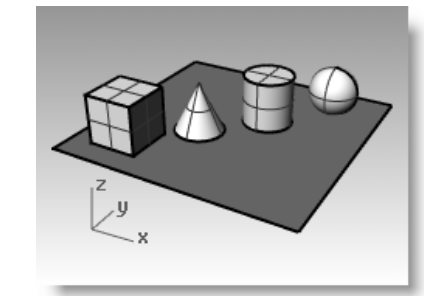

La vista mostra una visualizzazione ombreggiata.

| Camma correction | X 🕡 🌋 🕷 | 5 🖧 🖧 🖉      | û 🔚 🕼 🥵                                                                                        |
|------------------|---------|--------------|------------------------------------------------------------------------------------------------|
| Tone mapping     |         | vost Effects | Exposure Pos<br>Gamma correction -<br>10 ÷ 10<br>02 10<br>Long manping<br>Show this panel by d |

Rendering

11 Nella vista "Prospettica", cliccare e trascinare il mouse tenendone premuto il tasto destro per ruotare la vista.

> Il piano, in questo caso, aiuta a non perdere l'orientamento. Se gli oggetti spariscono dalla vista, ciò significa che l'osservatore si trova al di sotto del piano.

- 12 Cliccare sull'icona freccia situata a destra del titolo della vista "Prospettica" e quindi fare clic su X-Ray.
- 13 Cliccare sull'icona freccia situata a destra del titolo della vista "Prospettica" e quindi fare clic su
  Semitrasparente.
- 14 Cliccare sull'icona freccia situata a destra del titolo della vista "Prospettica" e quindi fare clic su Renderizzata.

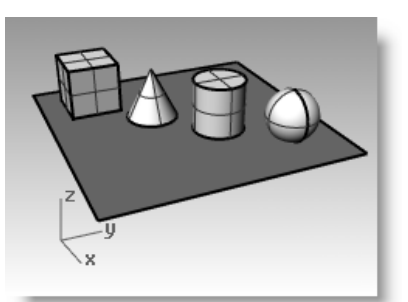

Rotazione della vista con visualizzazione ombreggiata.

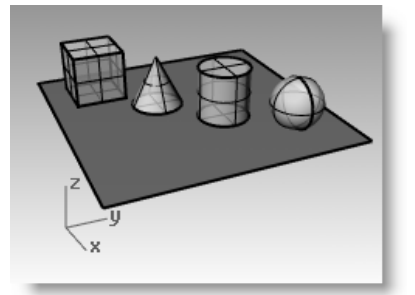

*Visualizzazione ombreggiatura semitrasparente.* 

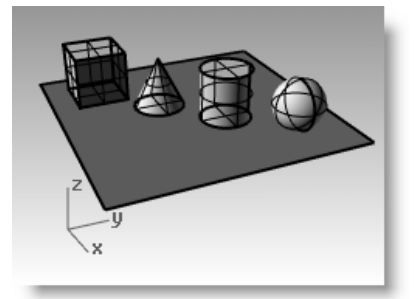

Visualizzazione ombreggiata X-Ray.

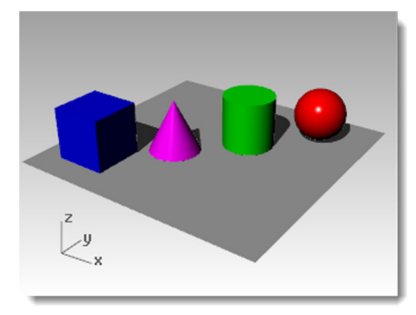

Visualizzazione renderizzata

**15** Cliccare sull'icona freccia situata a destra del titolo della vista "Prospettica" e quindi fare clic su **Tecnico**, **Artistico** e **Penna**.

La modalità tecnica mostra le linee come in un disegno piano 2D su carta.

Questa modalità usa silhouette ed intersezioni in tempo reale, pieghe e contorni, combinando la modalità di visualizzazione ombreggiata con quella renderizzata. Gli oggetti che si trovano dietro ad altri oggetti vengono visivamente nascosti da questi.

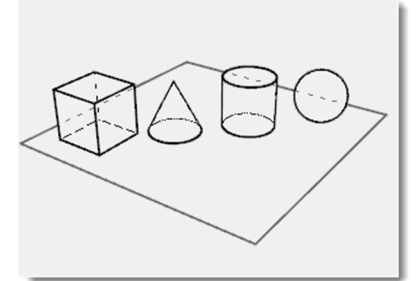

Visualizzazione tecnica

Visualizzazione artistica

Visualizzazione Penna

La modalità artistica mostra le linee come in un disegno 2D a matita su carta con texture.

La modalità penna mostra le linee come in un disegno 2D a penna su carta.

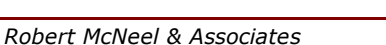

- 16 Passare alla modalità Wireframe.
- **17** Per ruotare la vista, trascinare il tasto destro del mouse verticalmente.

L'osservatore sta osservando gli oggetti dal basso.

18 Passare alla modalità Ombreggiata.

Il piano offusca gli oggetti. Nella modalità ombreggiata, il piano aiuta nella visualizzazione quando il punto di vista si trova al di sotto degli oggetti.

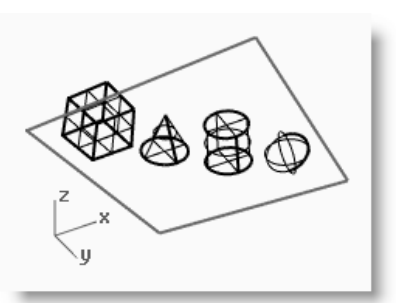

*Visualizzazione degli oggetti dal basso nella modalità wireframe.* 

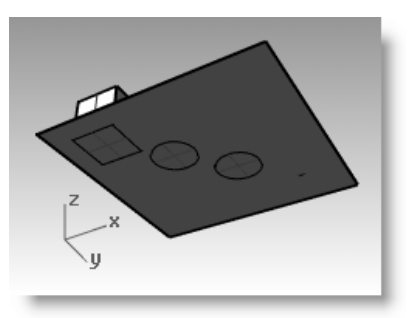

*Visualizzazione degli oggetti dal basso nella modalità ombreggiata.* 

#### Per ripristinare la vista originale:

Premere il tasto *Home* per annullare i cambiamenti eseguiti sulla vista.

#### Se vi "perdete nello spazio" della vista prospettica:

Dal menu Visualizza, cliccare su Layout viste e quindi su 4 Viste due volte.
Ritornerete alle impostazioni di default delle viste.

## Navigazione all'interno del modello

Per eseguire una rotazione nella vista "Prospettica", abbiamo visto che si usa il tasto destro del mouse. Tenendo premuto il tasto **Maiusc** e trascinando con il tasto destro del mouse, possiamo invece eseguire una panoramica del modello. Ricordiamo che la modifica di una vista mediante il trascinamento del tasto destro del mouse non interrompe l'attività dei comandi in uso.

#### Per eseguire la panoramica di una vista:

- 1 Nella vista "Prospettica", mantenere premuto il tasto *Maiusc* e trascinare con il tasto destro del mouse per effettuare una panoramica della vista.
- 2 Effettuare una panoramica nelle viste parallele trascinando con il tasto destro del mouse.

Le viste "Superiore", "Frontale" e "Destra" usano una proiezione parallela.

Nelle viste parallele, non è necessario premere il tasto **Maiusc**.

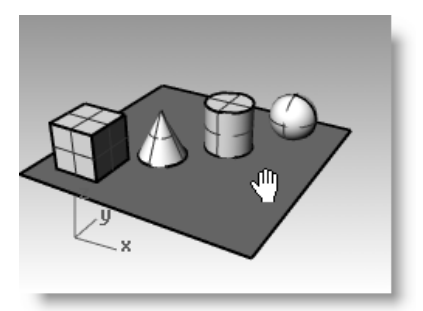

Panoramica della vista con **Maiusc** e tasto destro del mouse.

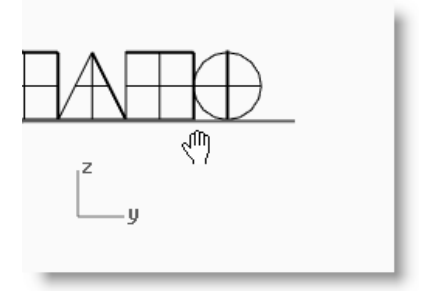

Panoramica in una vista parallela con tasto destro del mouse.

## Zoom in e zoom out

A volte può essere necessario avvicinarsi agli oggetti oppure allontanarsi da essi per averne una visione più completa. Lo si può fare usando lo zoom. Come succede con molte altre funzioni di Rhino, possiamo eseguire questo comando in vari modi. Il modo più semplice di eseguire uno zoom consiste nel ruotare la rotellina del mouse. In assenza di rotellina, tenete premuto il tasto *Ctrl* e trascinate verticalmente il mouse sulla vista con il tasto destro.

#### Per eseguire uno zoom in o uno zoom out:

1 Nella vista "Prospettica", ruotare la rotellina del mouse in avanti per eseguire uno *zoom in* oppure indietro per effettuare uno *zoom out*.

La camera si sposta sino alla posizione del cursore.

2 Nella vista "Prospettica", premere il tasto *Ctrl* e, tenendo premuto il tasto destro del mouse, trascinare il mouse verticalmente.

Trascinare il mouse verso l'alto per eseguire uno zoom in.

Trascinare il mouse verso il basso per eseguire uno zoom out.

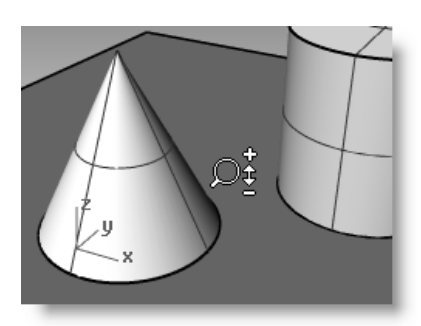

Zoom della vista con **Ctrl** ed il tasto destro del mouse.

#### Zoom estensione

Il comando "Zoom > Estensione" esegue uno zoom nella vista attiva, in modo tale da estendere la rappresentazione dell'oggetto all'intera vista. Questo comando consente quindi di visualizzare tutti gli oggetti di una vista.

#### Per estendere la rappresentazione degli oggetti in una vista:

> Dal menu Visualizza, cliccare su Zoom e quindi su Zoom estensione.

A volte può risultare utile ampliare tutte le viste contemporaneamente con il comando corrispondente a questa funzione.

#### Per estendere la rappresentazione degli oggetti in tutte le viste:

> Dal menu Visualizza, cliccare su Zoom e quindi su Zoom estensione tutto.

#### Spostamento di oggetti

Se **Gumball** appare in neretto nella **barra di stato**, cliccare sulla casella per disattivarlo. Ci soffermeremo sul Gumball più avanti.

Il trascinamento segue il piano di costruzione della vista corrente.

Provate ora a trascinare gli oggetti. Questa operazione si può realizzare in tutte le viste. In questo modello, lo snap alla griglia è stato impostato su metà spaziatura della griglia. Usando questo tipo di snap, è possibile allineare gli oggetti l'uno rispetto all'altro.

#### Per spostare un oggetto:

1 Cliccare sul cono e trascinarlo.

Il cono selezionato viene evidenziato.

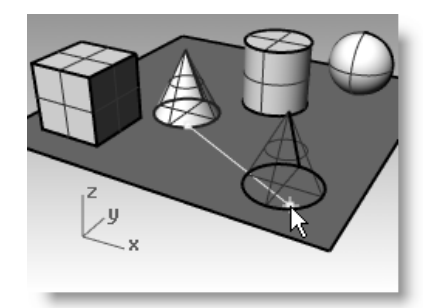

Cono selezionato evidenziato.

**2** Trascinare il cono nella vista "Prospettica" fino ad allinearlo con il cilindro.

Al termine di questa operazione, il cono si troverà all'interno del cilindro.

Il cono si sposta sulla base rappresentata dalla griglia. Questa base è un piano di costruzione. Ogni vista possiede il proprio piano di costruzione. All'avviamento di Rhino, il piano di costruzione della vista "Prospettica" è lo stesso di quello della vista "Superiore". L'impiego dei piani di costruzione verrà illustrato più avanti.

3 Nella vista "Frontale", trascinare il cono sopra il cilindro.
Osservare il risultato di questa operazione nella vista "Prospettica".
Si osservino le altre viste durante il posizionamento degli oggetti.

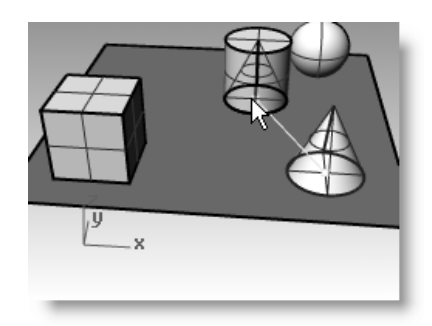

*Spostamento del cono mediante trascinamento.* 

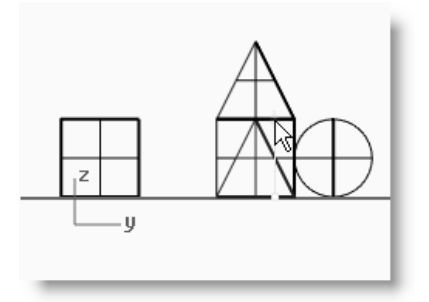

*Trascinamento del cono nella vista Frontale*.

- 4 Cliccare sulla vista "Prospettica".
- **5** Cambiare la vista scegliendo la visualizzazione "Renderizzata".

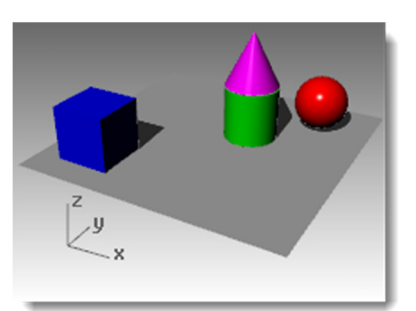

*Visualizzazione renderizzata con le ombre.* 

## Copia di oggetti

Per copiare varie volte uno stesso oggetto, occorre copiarne la forma.

#### Per aprire di nuovo lo stesso modello:

- 1 Dal menu File, cliccare su Apri.
- 2 Non salvare i cambiamenti.
- 3 Nella finestra di dialogo Apri, selezionare il file Inizio.3dm.

#### Per copiare un oggetto:

- **1** Cliccare su un punto qualsiasi del cubo per selezionarlo.
- 2 Dal menu **Trasforma**, cliccare su **Copia**.
- 3 Cliccare in un punto qualsiasi della vista "Superiore".

Di norma risulta d'aiuto cliccare su uno dei punti di riferimento di un oggetto, come per esempio il centro, oppure in prossimità di uno dei suoi vertici.

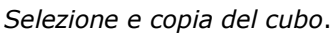

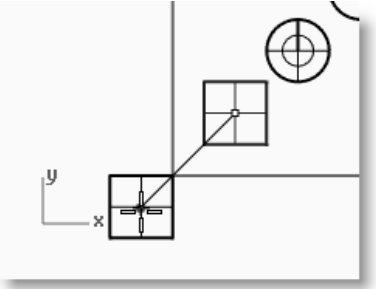

- 4 Cliccare sul punto in cui si desidera sistemare la prima copia. Eseguire uno *zoom in* per avvicinarsi all'oggetto.
- **5** Cliccare su altri punti per sistemarvi altre copie del cubo.
- 6 Quando il numero di copie è quello desiderato, premere *Invio*.

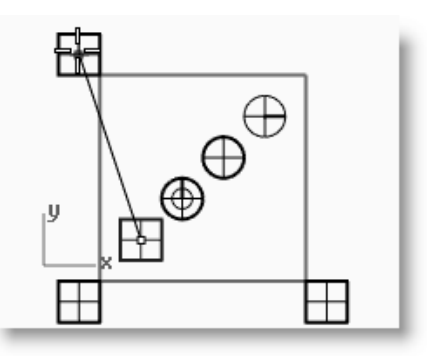

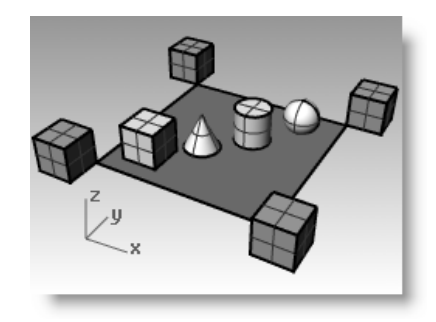

#### Esercitazioni pratiche

Realizzare delle copie di più oggetti e disporle nell'area di lavoro. Cercare di costruire una struttura con gli oggetti di cui si dispone.

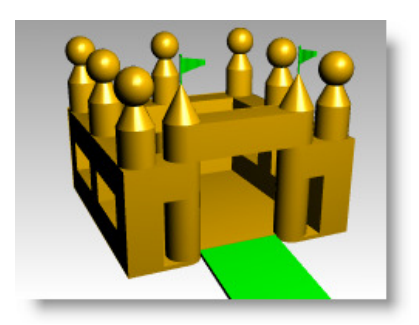

## Impiego delle viste

Man mano che si aggiungono particolari al modello, si fa sempre più necessario poter visualizzare le varie parti ingrandendo le viste. Per navigare in una vista, si possono usare i comandi di visualizzazione, il mouse o la tastiera.

Le viste corrispondono alla visuale prescelta attraverso la focale di una camera. La destinazione (target) invisibile della camera si trova nel mezzo della vista.

#### Viste

Con Rhino non vi sono limiti al numero di viste attivabili. Ogni vista è caratterizzata da una modalità di proiezione, da una modalità di visualizzazione, da un piano di costruzione e da una griglia. Durante l'esecuzione di un comando, una vista diventa attiva semplicemente muovendoci sopra il cursore. Per attivare un comando, occorre cliccare prima sulla vista prescelta.

La maggior parte dei controlli di una vista è accessibile tramite il menu a comparsa della stessa.

Per aprire il menu a comparsa, cliccare con il tasto destro sul titolo della vista. Oppure, cliccare sul triangoletto che appare sul titolo della vista.

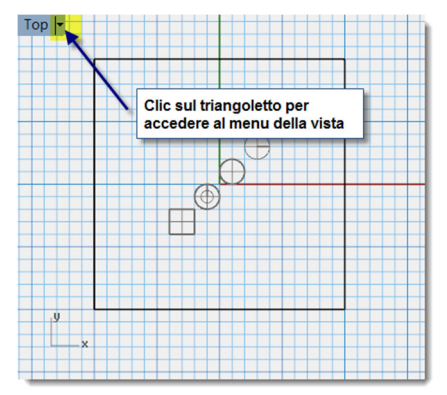

## Proiezione parallela vs. proiezione prospettica

Diversamente da altri modellatori, Rhino consente di lavorare sia con viste parallele che con viste prospettiche.

#### Per passare da una proiezione parallela ad una prospettica e viceversa:

- 1 Cliccare con il tasto destro del mouse sul titolo della vista prescelta e quindi cliccare su Proprietà della vista.
- 2 Nella finestra di dialogo **Proprietà della vista**, sotto **Proiezione**, specificare **Parallela** o **Prospettica** e quindi cliccare su **OK**.

## Eseguire una panoramica o uno zoom

Il modo più semplice di navigare in una vista è tenere premuto il tasto **Maiusc** e trascinare il cursore tenendo premuto il tasto destro del mouse. In questo modo, si effettua una panoramica della vista. Per eseguire uno *zoom in* o uno *zoom out*, tenere premuto il tasto **Ctrl** e trascinare verticalmente il cursore, tenendo premuto il tasto destro del mouse. Se disponibile, usare la rotellina del mouse.

Per navigare nel modello, si possono inoltre usare i seguenti tasti:

|                              | Proiezione                            | Proiezione parallela  |                                       |  |  |
|------------------------------|---------------------------------------|-----------------------|---------------------------------------|--|--|
| Tasto                        | Azione                                | Azione + Ctrl         | Azione                                |  |  |
| Tasto freccia verso sinistra | Rotazione a sinistra                  | Panoramica a sinistra | Panoramica a sinistra                 |  |  |
| Tasto freccia verso destra   | Rotazione a destra                    | Panoramica a destra   | Panoramica a destra                   |  |  |
| Tasto freccia verso l'alto   | Rotazione in alto                     | Panoramica in alto    | Panoramica in alto                    |  |  |
| Tasto freccia verso il basso | Rotazione in basso                    | Panoramica in basso   | Panoramica in basso                   |  |  |
| Pagina su                    | Zoom in                               |                       | Zoom in                               |  |  |
| Pagina giù                   | Zoom out                              |                       | Zoom out                              |  |  |
| Inizio                       | Annulla i cambiamenti di una<br>vista |                       | Annulla i cambiamenti di una<br>vista |  |  |
| Fine                         | Ripete i cambiamenti di una<br>vista  |                       | Ripete i cambiamenti di una<br>vista  |  |  |

È possibile navigare in una vista durante l'esecuzione di un comando per vedere esattamente dove si desidera selezionare un oggetto o un punto.

Esistono altri controlli per lo zoom, ma ci soffermeremo ad analizzarli più avanti.

## Ripristino di una vista

Se si dovesse perdere l'orientamento, si può tornare al punto di partenza in quattro modi diversi.

#### Per annullare e ripetere le modifiche apportate ad una vista:

Cliccare su una vista e quindi premere i tasti *Inizio* o *Fine* sulla tastiera.

#### Per impostare la vista in modo tale da osservare dall'alto il piano di costruzione:

Dal menu Visualizza, cliccare su Imposta vista e quindi su Piana.

#### Per visualizzare tutti gli oggetti di una vista:

> Dal menu Visualizza, cliccare su Zoom e quindi su Zoom estensione.

#### Per visualizzare tutti gli oggetti su tutte le viste:

Dal menu Visualizza, cliccare su Zoom e quindi su Zoom estensione tutto.

## Esercizio 2—Opzioni di visualizzazione

• Aprire il modello Fotocamera.3dm.

Questo modello verrà usato per esercitarsi con le viste. Creerete delle viste da sei direzioni diverse ed una vista prospettica obliqua.

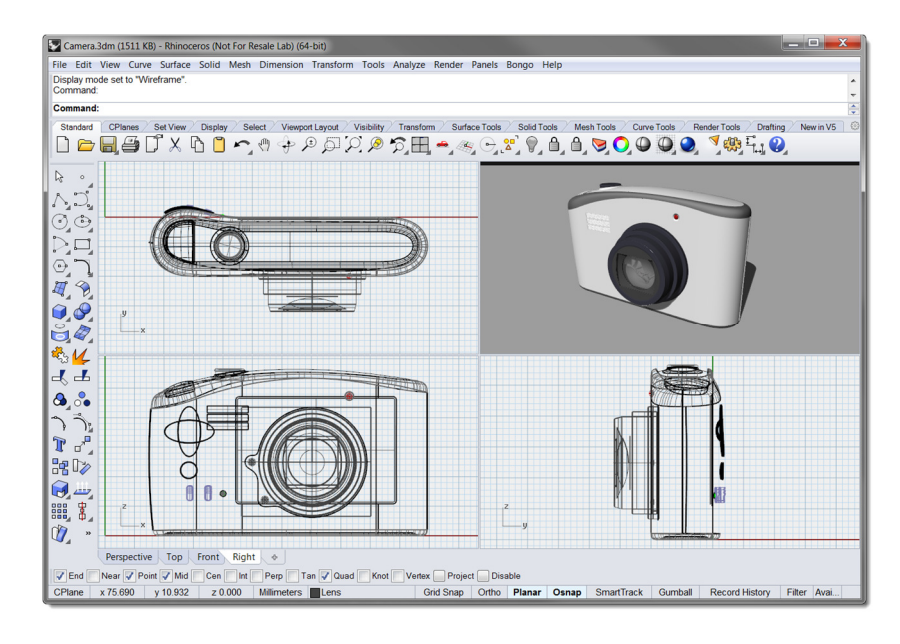

#### Per cambiare il numero di viste:

- **1** Attivare la vista "Superiore".
- 2 Dal menu Visualizza, cliccare su Layout viste e quindi su Suddividi orizzontale.
- 3 Attivare la vista "Frontale".
- 4 Dal menu Visualizza, cliccare su Layout viste e quindi su Suddividi verticale.
- **5** Ripetere lo stesso procedimento con la vista "Destra".
- 6 Cliccare con il tasto destro del mouse sul titolo della vista "Superiore" in alto, cliccare su Imposta vista e quindi su Inferiore.

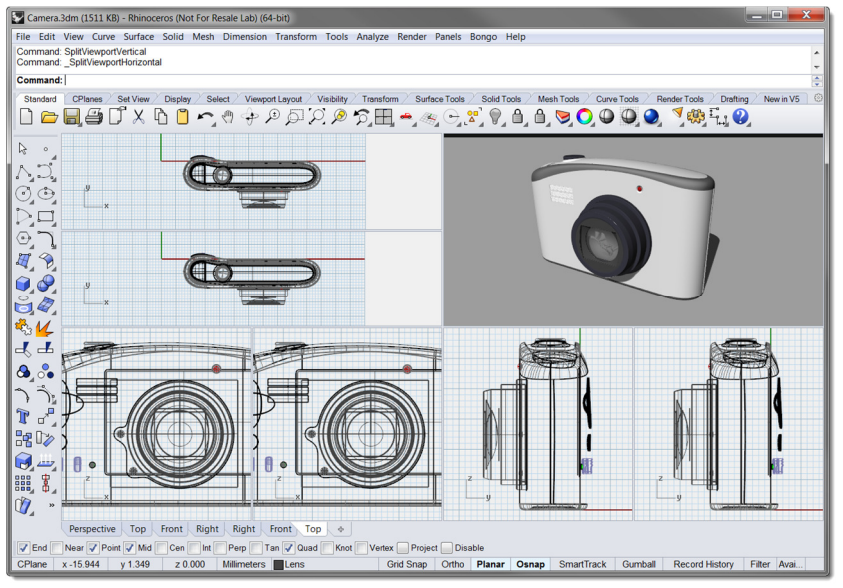

Tre viste suddivise in due parti in senso orizzontale o verticale.

#### Per cambiare la forma delle viste:

- 1 Spostare il cursore sul bordo di una vista fino a visualizzare il cursore di ridimensionamento ↔ o ♥, mantenere premuto il tasto sinistro del mouse e trascinare il bordo. Se due viste hanno un bordo in comune, entrambe le finestre si ridimensionano.
- 2 Spostare il cursore sul vertice di una vista fino a visualizzare il cursore di ridimensionamento  $\langle H \rangle$ , mantenere premuto il tasto sinistro del mouse e trascinare l'intersezione in una direzione qualsiasi. Se varie viste si toccano nello stesso vertice, varieranno le dimensioni di tutte le viste in questione.

#### Per sincronizzare le viste:

- **1** Regolare le dimensioni o la forma delle viste.
- 2 Rendere attiva una delle viste frontali.
- 3 Dal menu Visualizza, cliccare su Zoom e quindi su Zoom estensione.
- 4 Cliccare con il tasto destro del mouse sul titolo della vista "Frontale", quindi cliccare su Imposta camera e successivamente su Sincronizza viste.
- **5** Passare ad una delle visualizzazioni ombreggiate.
- 6 Cliccare con il tasto destro del mouse sul titolo della vista frontale sinistra, cliccare su Imposta vista e quindi su Sinistra.
- 7 Cliccare con il tasto destro del mouse sul titolo della vista destra sulla destra, cliccare su Imposta vista e quindi su Posteriore.

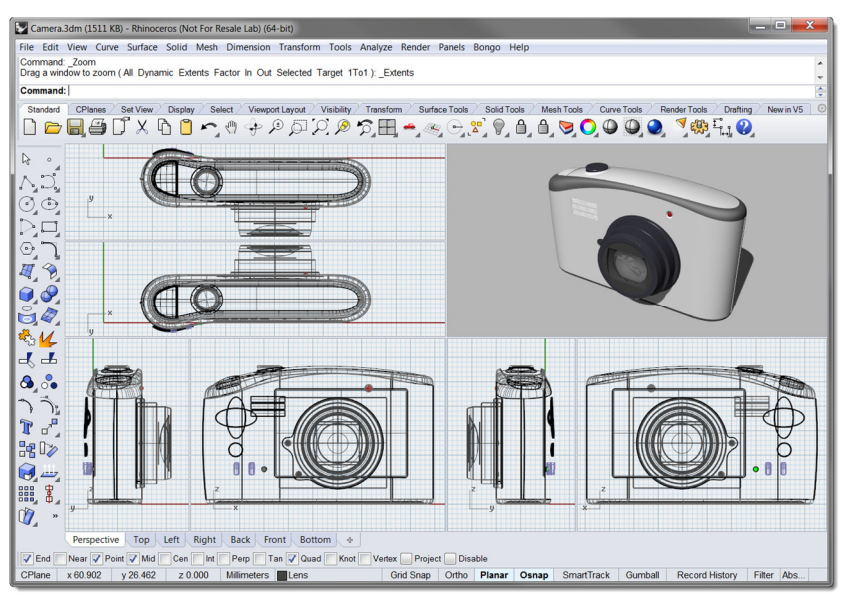

Tutte le viste parallele vengono ridimensionate con la stessa scala della finestra attiva ed allineate tra di loro.

#### Per eseguire uno zoom in una finestra:

- 1 Dal menu Visualizza, cliccare su Zoom e quindi su Zoom finestra.
- 2 Cliccare e trascinare il riquadro di zoom sino a racchiudere la porzione del modello da esaminare.

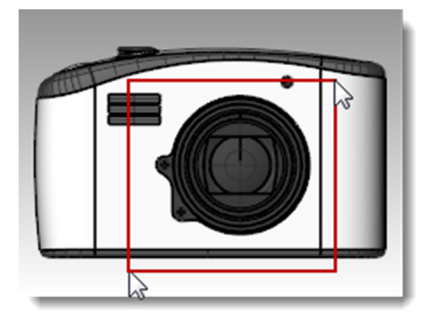

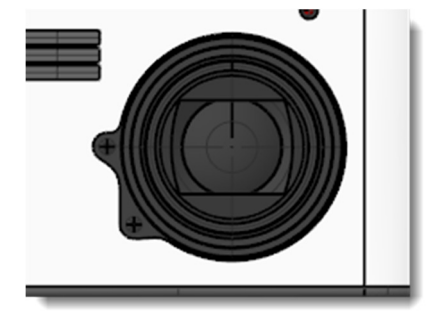

#### Eseguire uno zoom su un oggetto selezionato:

- 1 Selezionare il pulsante di scatto della camera.
- 2 Dal menu Visualizza, cliccare su Zoom e quindi su Zoom selezione.

Verrà eseguito uno zoom sull'oggetto selezionato.

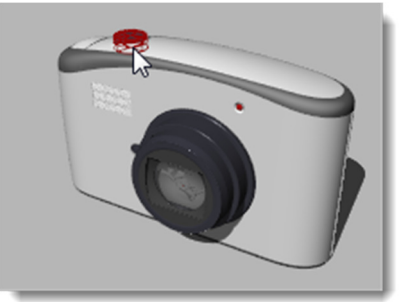

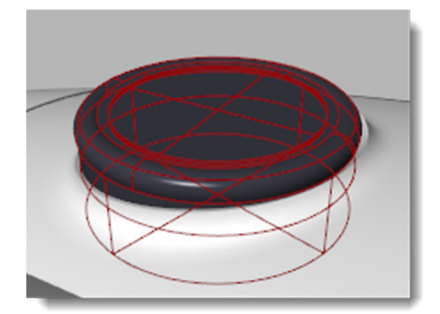

#### Per ruotare la vista:

- **1** In una vista prospettica, trascinare il mouse mantenendone premuto il tasto destro.
- 2 In una vista parallela, dal menu Visualizza, cliccare su Ruota oppure usare *Ctrl* + Maiusc e trascinare con il tasto destro del mouse.

#### Per massimizzare e ripristinare una vista:

- **1** Fare un doppio clic sul titolo della vista per ingrandirla.
- 2 Fare un doppio clic sul titolo della vista ingrandita per ripristinarne le dimensioni originali e visualizzare le altre viste.